# EPSON STYLUS CX9300F / DX9400F Series

# Osnovni vodič za rad -za upotrebu bez računara-

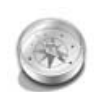

#### Uvod

| Važna uputstva o sigurnosti  | 3 |
|------------------------------|---|
| Lične informacije sačuvane u |   |
| memoriji                     | 4 |
|                              |   |

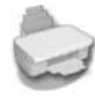

## Funkcije kontrolnog panela

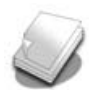

## Rukovanje papirom i originalima

| Rukovanje papirom     | 8 |
|-----------------------|---|
| Rukovanje originalima | 9 |

Kontrolni panel.....5

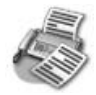

#### Slanje fotografije ili dokumenta faksom

| Priključivanje telefona ili automatske |
|----------------------------------------|
| sekretarice11                          |
| Podešavanje funkcija Vašeg faksa 11    |
| Slanje faksa14                         |
| Primanje faksa 16                      |
| Izbor podešavanja Pošalji/Primi 17     |

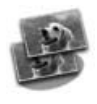

#### Kopiranje

| Kopiranje fotografija | 19 |
|-----------------------|----|
| Kopiranje dokumenata  | 20 |

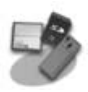

# Štampanje sa memorijske kartice

| Rukovanje memorijskom karticom  | 21 |
|---------------------------------|----|
| Štampanje fotografija           | 22 |
| Biranje i štampanje fotografija |    |
| pomoću indeksnog lista          | 23 |

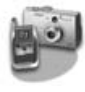

# Štampanje sa digitalnog fotoaparata

Korišćenje PictBridge-a ili USB DIRECT-PRINT-a (DIREKTNO ŠTAMPANJE sa USB-a) ......26

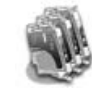

#### Zamena kasete s mastilom

| Mere predostrožnosti              | 27 |
|-----------------------------------|----|
| Uklanjanje i stavljanje kaseta sa |    |
| mastilom                          | 27 |

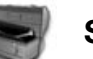

#### Servis

| Provera statusa kasete sa mastilom | 30 |
|------------------------------------|----|
| Provera i čišćenje glave štampača  | 30 |
| Poravnanje glave štampača          | 31 |

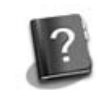

#### Rešavanje problema

| Poruke grešaka     | 32 |
|--------------------|----|
| Problemi i rešenja | 32 |

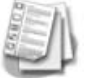

### Sažetak podešavanja panela

| Režim faksa                 | 37 |
|-----------------------------|----|
| Režim kopiranja             | 38 |
| Režim memorijske kartice    | 40 |
| Režim štampanja fotografija | 41 |
| Režim podešavanja           | 42 |

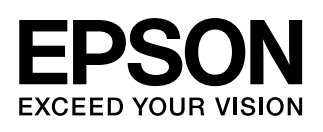

## Gde pronaći informacije

| Štampani priručnici                                                                                                    |                                                                                                    |  |
|----------------------------------------------------------------------------------------------------|----------------------------------------------------------------------------------------------------|--|
|                                                                                                    | <b>Započnite ovde</b><br>Obavezno prvo pročitajte ovaj list.<br>Ovde ćete pronaći uputstva o tome kako da konfigurišete štampač i<br>instalirate softver.                                                                                                    |  |
| (ova knjiga)                                                                                                    | Osnovni vodič za rad - za upotrebu bez računara-<br>Ova knjiga pruža informacije o korišćenju štampača bez priključivanja<br>na računar, kao što su uputstva o slanju faksom, kopiranju ili štampanju<br>sa memorijske kartice.<br>Ako imate neki problem kod korišćenja štampača, pogledajte poglavlje<br>ove knjige pod naslovom 'Rešavanje problema'. |  |
| Online priručnici                                                                                                    |                                                                                                    |  |
| User's Cicle<br>User's Cicle<br>With Cicle<br>With Cicle<br>Wi | Korisnički vodič<br>Ovaj vodič obezbeđuje informacije potrebne za štampanje i skeniranje s<br>Vašeg računara te informacije o softveru.<br>Ovaj vodič se nalazi i na softverskom CD-ROM-u i automatski se<br>instalira kod instalacije softvera. Za čitanje ovog vodiča, dvostruko<br>kliknite na ikonicu koja se nalazi na vašoj radnoj površini.       |  |
|                                                                                                    | Online pomoć<br>Online pomoć je ugrađena u svaki program koji se nalazi na softverskom<br>CD-ROM-u. Obezbeđuje detaljne informacije o programu.                                                                                                    |  |

## Upozorenja, mere predostrožnosti i beleške

Prilikom čitanja uputstava pratite ove smernice:

**Upozorenje:** Upozorenja se moraju pažljivo pratiti da bi se izbegle telesne povrede.

**Predostrožnost:** Mere predostrožnosti se moraju poštovati da bi se izbegla oštećenja Vaše opreme.

Beleška: Beleške sadrže važne informacije o Vašem štampaču.

Savet: Saveti sadrže natuknice o korišćenju štampača.

## Beleška o autorskim pravima

Nijedan deo ove publikacije ne može se umnožavati, niti memorisati u obnovljivim sistemima, ili prenositi u bilo kom obliku ili bilo kojim sredstvom, elektronski, mehanički, fotokopiranjem ili na bilo koji drugi način bez prethodne pisane dozvole Seiko Epson korporacije. Informacije sadržane u ovom vodiču su namenjene samo za korišćenje s ovim proizvodom. Epson nije odgovoran za bilo kakvu drugo korišćenje ovih informacija koje bi se eventualno primenile na druge štampače.

Niti korporacija Seiko Epson Corporation niti nježine filijale neće biti odgovorne kupcu ovog proizvoda niti nekoj trećoj osobi za štete, gubitke, izdatke ili troškove koje pretrpi kupac ili treća strana, a koji su uzrokovani nezgodom, pogrešnim korišćenjem ili zloupotrebom ovog proizvoda odnosno neovlašćenim izmenama, popravcima ili izmenama proizvoda ili (isključujući SAD) zbog nepoštovanja uputstava korporacije Seiko Epson za rad i servisiranje.

Korporacija Šeiko Epson neće biti odgovorna za bilo kakve štete ili probleme koji bi mogli da se pojave zbog korišćenja bilo kakvih alternativa ili bilo kakvih potrošnih proizvoda osim originalnih Epson proizvoda tj. proizvoda čiju je upotrebu sa Epson proizvodima odobrila korporacija Seiko Epson.

Korporacija Šeiko Epson neće biti odgovorna za bilo kakve štete koje bi mogle da se pojave kao rezultat elektromagnetske interferencije do koje dolazi usled korišćenja adapterskih kablova čije korišćenje nije odobreno od strane korporacije Seiko Epson.

EPSON<sup>®</sup> je registrovan trgovački znak, a EPSON STYLUS<sup>™</sup> i Exceed Your Vision su trgovački znaci korporacije Seiko Epson. USB DIRECT-PRINT<sup>™</sup> i USB DIRECT-PRINT logotip su trgovački znaci korporacije Seiko Epson. Autorska prava © 2002 Seiko Epson Corporation. Sva prava su zadržana.

DPOF<sup>™</sup> je trgovački znak kompanija CANON INC., Eastman Kodak Company, Fuji Photo Film Co., Ltd. i Matsushita Electric Industrial Co., Ltd. SDHC<sup>™</sup> je trgovački znak.

Memory Štick, Memory Stick Duo, Memory Stick PRO, Memory Stick PRO Duo, MagicGate Memory Stick, MagicGate Memory Stick Duo, and Memory Stick Micro su trgovački znaci korporacije Sony.

xD-Picture Card<sup>™</sup> je trgovački znak kompanije Fuji Photo Film Čo., Ltd.

**Opšta primedba:** Imena drugih proizvoda koja su ovde navedena služe samo u informativne svrhe i mogu biti trgovački znaci svojih vlasnika. Epson se ograđuje od bilo kojeg i svih prava koja se odnose na te oznake.

## Važna uputstva o sigurnosti

Pre upotrebe štampača, pročitajte i postupite prema sledećim uputstvima o sigurnosti:

- Koristite samo kabl koji se isporučuje sa štampačem. Korišćenje nekog drugog kabla može da prouzroči požar ili šok. Kabl ne koristite sa nikakvom drugom opremom.
- Proverite zadovoljava li kabl sve relevantne standarde sigurnosti.
- Koristite samo onaj tip struje koji je naveden na etiketi.
- Smestite štampač u blizinu utikačke kutije i to na mesto gde se kabl može jednostavno iskopčati.
- Ne dozvolite da se strujni kabl ošteti ili pohaba.
- Uverite se da ukupna amperaža svih uređaja prikopčanih u produžni kabl ili utikačku kutiju ne prelazi amperažu utikačke kutije.
- Izbegavajte mesta na kojima dolazi do čestih promena topline i vlage, šokova ili vibracija, prašine ili direktne sunčeve svetlosti.
- Ne zatvarajte i ne prekrivajte otvore na kućištu i ne umećite stvari kroz otvore.
- Smestite štampač na ravnu, stabilnu površinu koja se u svim smerovima širi ispod baze štampača. Štampač neće pravilno dejstvovati ako je nagnut ili postavljen pod uglom. I uverite se da je stražnja strana štampača najmanje 10 cm udaljena od zida zbog primerene ventilacije.
- Ne otvarajte jedinicu skenera za vreme kopiranja, štampanja ili skeniranja.
- Ne dirajte beli ravni kabl unutar štampača.
- Ne prosipajte tečnost po štampaču.
- Unutar i oko štampača nikada ne upotrebljavajte aerosol produkte koji sadrže zapaljive plinove. Korišćenje istih može da dovede do požara.
- Nikada ne pokušavajte da štampač popravite sami, osim kada je to posebno objašnjeno u Vašim dokumentima.

- Izvucite utikač štampača iz strujne utičnice i odnesite štampač na servis ovlašćenom osoblju pod sledećim uslovima: ukoliko je strujni kabl ili utikač oštećen; ukoliko je neka tečnost prodrla u štampač; ukoliko Vam je štampač ispao na pod ili je njegovo kućište oštećeno; ukoliko štampač ne funkcioniše normalno ili se njegov rad značajno razlikuje od ranijeg.
- Kada spremate ili prevozite štampač, ne nakrećite ga, ne postavljajte ga da stoji na svojoj bočnoj strani ili naopačke; inače bi moglo da dođe do isticanja mastila iz kasete.
- Pazite da se ne uštinete kod zatvaranja jedinice skenera.
- Ne pritiskajte prostor za dokument prejako kada stavljate originale.
- Ne stavljajte ništa drugo osim dokumenata u automatski primač dokumenata.

# Sigurnosna uputstva za korišćenje kasete sa mastilom

- Držite kasete za mastilo van dohvata dece i nikada ne pijte mastilo.
- Ukoliko mastilo dođe u doticaj s Vašom kožom, dobro je isperite sapunom i vodom. Ukoliko Vam mastilo uđe u oči, odmah ih isperite vodom. Ukoliko i dalje osećate nelagodnost ili imate problema sa vidom, odmah posetite lekara.
- Ako maknete bilo koju kasetu za mastilo za kasnije korišćenje, zaštitite područje snabdevanja mastilom od prljavštine i prašine i spremite je na isto mesto na koje ste spremili i štampač. Ne dirajte otvor za isporuku mastila ili područje oko njega.

## Bezbednosna uputstva za telefonsku opremu

Pri korišćenju telefonske opreme uvek sledite osnovne bezbednosne mere predostrožnosti kako biste umanjili rizik od požara, električnog udara ili telesne povrede, uključujući i sledeće:

Ne koristite ovaj uređaj u blizini vode.

- Izbegavajte korišćenje telefona tokom oluje sa grmljavinom. Može postojati izvestan rizik od električnog udara munje.
- Ne koristite telefon da biste prijavili curenje gasa u blizini mesta curenja gasa.
- Držite ovaj priručnik sa uputstvima pri ruci za buduće korišćenje.

#### Za korisnike u Evropi:

Mi, Seiko Epson Corporation, ovim izjavljujemo da je ova oprema, model C361A, usaglašena sa osnovnim zahtevima i drugim relevantnim odredbama direktive 1999/5/EC.

Za upotrebu samo u: Velikoj Britaniji, Irskoj, Nemačkoj, Francuskoj, Španiji, Portugaliji, Italiji, Austriji, Švajcarskoj, Belgiji, Holandiji, Luksemburgu, Danskoj, Finskoj, Norveškoj, Švedskoj, Poljskoj, Mađarskoj, Češkoj, Slovačkoj, Letoniji, Litvaniji, Estoniji, Sloveniji, Grčkoj, Rumuniji, Bugarskoj.

#### Za korisnike na Novom Zelandu:

Opšte upozorenje

Dozvola Telepermit za bilo koji deo terminalske opreme ukazuje samo na to da je Telecom prihvatio da je taj deo usaglašen sa minimalnim zahtevima za priključenje na svoju mrežu. Njome se ne ukazuje ni na kakvo odobrenje od strane Telecoma, niti se njome daje bilo kakva garancija. Pre svega, njome se ne obezbeđuje nikakvo osiguranje da će bilo koji deo opreme raditi pravilno u svim sferama sa nekim drugim delom opreme odobrene za korišćenje, a koji je druge marke i modela, niti se njome podrazumeva da je bilo koji proizvod kompatibilan sa svim Telecomovim mrežnim uslugama.

## Lične informacije sačuvane u memoriji

Ovaj štampač Vam omogućava da memorišete imena i telefonske brojeve u njegovoj memoriji koja se čuva čak i kada se napajanje štampača isključi.

Preporučujemo Vam da koristite sledeći postupak brisanja memorije ukoliko ovaj štampač date nekom drugom ili kada želite da ga bacite.

## Brisanje memorije

- 1. Pritisnite **X Setup**.
- Izaberite Restore Default Settings (Vrati na fabrička podešavanja) i pritisnite OK.

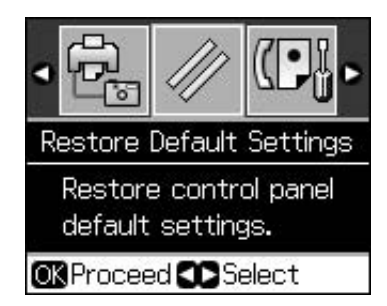

3. Izaberite Init All Settings (Vrati sva podešavanja) i pritisnite OK.

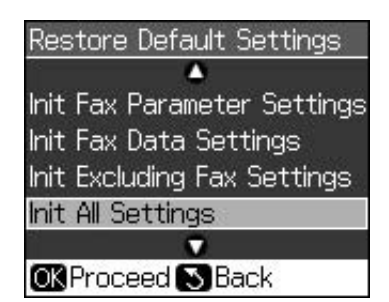

4. Izaberite **OK** i još jednom pritisnite **OK**.

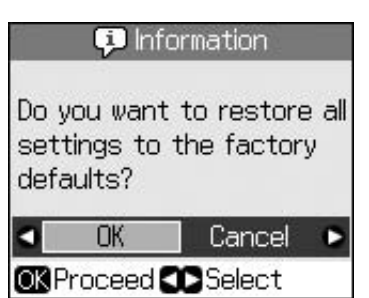

Svi podaci sačuvani u memoriji će se obrisati.

# Funkcije kontrolnog panela

## Kontrolni panel

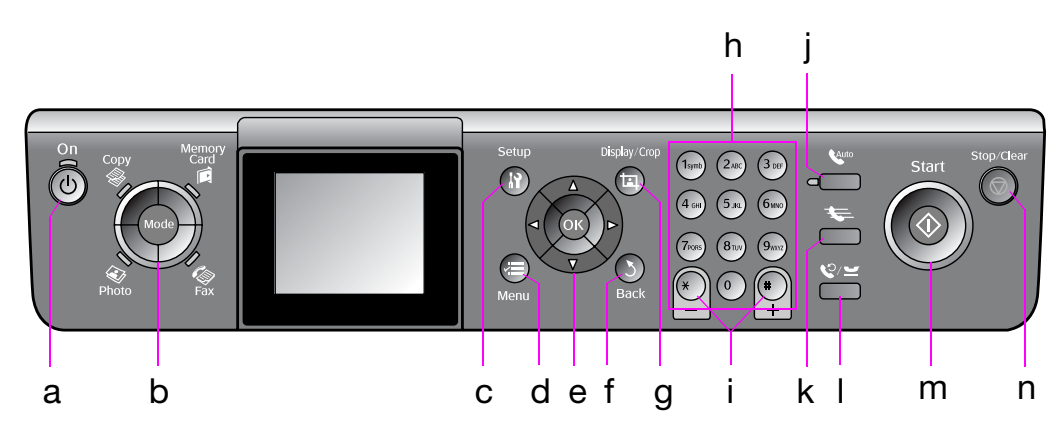

Dizajn kontrolnog panela razlikuje se od mesta do mesta.

## Dugmad

|   | Dugma     | d                                 | Funkcija                                                                                                    |
|---|-----------|-----------------------------------|----------------------------------------------------------------------------------------------------|
| а | ් On      |                                   | Uključuje i isključuje<br>štampač.                                                                              |
|   |           |                                   | (Svetli kada je<br>štampač uključen i<br>trepti kada je<br>štampač aktivan,<br>uključivanje,<br>isključivanje.) |
| b | Mode *    |                                   | Menja režime<br>između <b>參 Copy</b> ,<br><b>◈ Memory Card</b> ,<br><b>參 Fax</b> i <b>� Photo</b> .             |
|   | Photo Fax |                                   | (Indikatorske<br>Iampice pokazuju<br>koji je režim<br>izabran.)                                                 |
| С | א Setup * |                                   | Izvodi servisne<br>programe ili<br>podešava razna<br>podešavanja.                                               |
| d | √≡ Menu * |                                   | Prikazuje detaljna<br>podešavanja za<br>svaki režim.                                                            |
| е |           | ▲ ▼ ◀ ►<br>Kretanje u<br>4 pravca | Izabire fotografije i<br>stavke menija.                                                                         |
|   |           | ОК                                | Aktivira<br>podešavanja koja<br>ste izabrali.                                                                   |

|   | Dugmad                             | Funkcija                                                                                                    |
|---|------------------------------------|----------------------------------------------------------------------------------------------------|
| f | ১ Back                             | Poništava trenutnu<br>operaciju i vraća se<br>na prethodni meni.                                                                                                    |
| g | 며 Display/Crop                     | Menja prikaz<br>fotografija na LCD<br>ekranu ili reže<br>fotografije.<br>U režimu faksa                                                                                                |
|   |                                    | funkcije ovog<br>tastera obuhvataju<br>štampanje spiska za<br>brzo biranje,<br>ponovno štampanje<br>faksova i štampanje<br>drugih izveštaja.                                           |
| h | Brojčana tastatura<br>1234567890*# | Njih možete koristiti<br>za izbor ili unos,<br>kako brojeva faksa,<br>tako i brojeva za<br>brzo biranje, unos<br>datuma/vremena,<br>određivanje broja<br>kopija pri<br>štampanju, itd. |
| i | Kopije<br>(+ i -)                  | Podešava broj<br>kopija ili menja<br>područje za rezanje.                                                                                                    |

|   | Dugmad       | Funkcija                                                                                                    |
|---|--------------|----------------------------------------------------------------------------------------------------|
| j | Auto         | Uključuje ili<br>isključuje<br>Automatski<br>odgovor. Ovaj taster<br>možete koristiti kao<br>razmaknicu prilikom<br>unosa ili uređivanja<br>brojeva ili znakova.                                                                          |
| k | <b>4</b>     | Prikazuje spisak za<br>brzo biranje kada je<br>u režimu faksa. Ovaj<br>taster možete<br>koristiti kao<br>povratnicu prilikom<br>unosa ili uređivanja<br>brojeva ili znakova.                                                              |
| 1 | ©∕ ≝         | Prikazuje broj<br>telefona koji ste<br>poslednji birali. Ovaj<br>taster možete<br>koristiti kao taster za<br>pauzu (za unos "-")<br>prilikom unosa ili<br>uređivanja brojeva.<br>Prilikom unosa<br>znakova, takođe<br>možete uneti i "-". |
| m | ♦ Start      | Započinje slanje<br>faksa, kopiranje i<br>štampanje.                                                                                                    |
| n | © Stop/Clear | Zaustavlja slanje<br>faksa, kopiranje i<br>štampanje ili<br>poništava<br>podešavanja koja<br>ste izvršili.                                                                                                    |

\* Za detalje o stavkama u svakom režimu pogledajte "Sažetak podešavanja panela" na strani 37.

## LCD ekran

#### Beleška:

LCD ekran može da sadrži male svetle ili tamne tačkice, a zbog svojih karakteristika može da ima nejednaku osvetljenost. To je normalno i ne znači da je na bilo koji način neispravan.

## Upotreba LCD ekrana

Sledite donja uputstva da biste izabrali i promenili podešavanja menija i fotografija na LCD ekranu.

|                                                              | 🕞 1 copies 🗕 🕂 👘 e                                                                                    |  |
|--------------------------------------------------------------|----------------------------------------------------------------------------------------------------|--|
|                                                              | <ul> <li>Color</li> <li>B&amp;W</li> <li>a</li> </ul>                                                 |  |
|                                                              | Layout : With Border                                                                                  |  |
|                                                              | Plain Paper, A4<br>Standard 100%                                                                      |  |
|                                                              | 🐼 Copy 📾 Settings                                                                                     |  |
|                                                              | (1symb) (2 Mac) (3 DEF)                                                                               |  |
| h                                                            |                                                                                                    |  |
| υ,                                                           |                                                                                                    |  |
|                                                              |                                                                                                    |  |
|                                                              | a. c. d e                                                                                             |  |
|                                                              | b                                                                                                    |  |
|                                                              | Zoom Olain Danor C                                                                                    |  |
|                                                              | Paper Size : A4                                                                                       |  |
|                                                              | Quality :Standard<br>Density :+0                                                                      |  |
| Density . 20<br>Density . 20<br>Density . 20<br>Density . 20 |                                                                                                    |  |
|                                                              |                                                                                                    |  |
|                                                              | Prem. Glasev Total Printi(s)                                                                          |  |
|                                                              | 10x15em 8                                                                                             |  |
|                                                              | Borderless d                                                                                          |  |
|                                                              | Quality:Standard 1/ 8                                                                                 |  |
|                                                              | 🐼 Print 🗺 Settings                                                                                    |  |
| а                                                            | Pritisnite ◀ ili ► da izaberete<br>podešavanje.                                                       |  |
| b                                                            | Pritisnite ▲ ili ▼ da izaberete stavku                                                                |  |
|                                                              | menija. Označeni deo pomera se gore ili<br>dole.                                                      |  |
| С                                                            | Pritisnite ► da otvorite listu podešavanja.                                                           |  |
|                                                              | Pritisnite ▲ ili ▼ da izaberete<br>podešavanje i zatim pritisnite <b>OK</b> .                         |  |
| d                                                            | Pritisnite ◀ ili ► da promenite prikazanu<br>fotografiju na LCD ekranu.                               |  |
| е                                                            | Pomoću Copies (Kopije) +, - ili brojčanog<br>tastera podesite broj kopija za odabranu<br>fotografiju. |  |

# Podešavanje osvetljenja LCD ekrana

Možete da podesite osvetljenje LCD ekrana.

- 1. Pritisnite **X Setup** da uđete u režim podešavanja.
- 2. Pritisnite *◄* ili *►* da izaberete **Maintenance** (Servis), a zatim pritisnite OK.
- Pritisnite ▲ ili ▼ da izaberete LCD Brightness (Osvetljenje LCD-a), a zatim pritisnite OK. Videćete sledeći ekran.

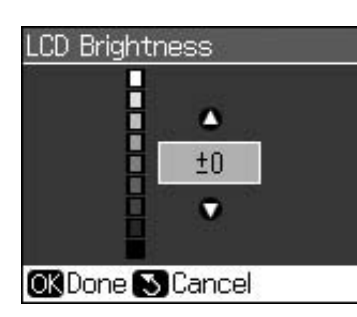

4. Pritisnite ▲ ili ▼ da podesite osvetljenje ekrana, a zatim pritisnite **OK**.

## Podešavanje kosine LCD ekrana

Možete da promenite kosinu LCD ekrana.

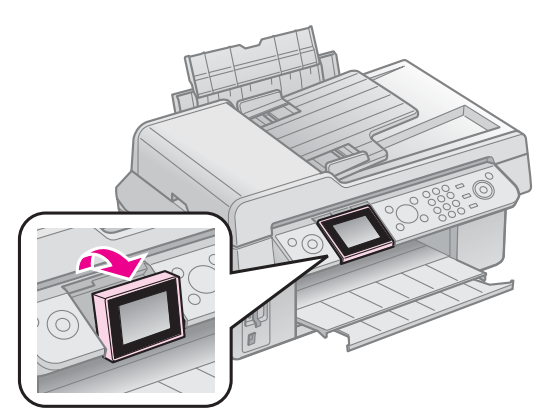

## Informacije o strujnom napajanju

## Isključenje napajanja

Da biste sprečili slučajno isključenje napajanja, kada pritisnete  $\bigcirc$  **On**, prikazaće se informativni ekran sa pitanjem da li želite da isključite štampač. Pritisnite **OK** da biste isključili štampač.

Kada se napajnje isključi, brišu se sledeći podaci, memorisani u privremenoj memoriji štampača:

- Podaci o prijemu faksa
- Podaci memorisani u Delayed Sending (Odloženo slanje)

 Podaci koji se ponovo šalju ili se vrši njihovo ponovno biranje

Takođe, kada se štampač ostavi isključen duže vreme, sat se može poništiti i prouzrokovati neslaganja. Proverite sat kada uključite napajanje.

## Automatsko ponovno pokretanje nakon nestanka napajanja

Ukoliko se strujno napajanje prekine dok je štampač u režimu čekanja ili štampanja faksa, štampač će se automatski ponovo pokrenuti kada se napajanje strujom ponovo uspostavi.

Štampač će proći kroz sledeće postupke kada se ponovo pokrene.

- 1. Štampač će emitovati "bip" zvuk oko dve sekunde.
- 2. Sve LED lampice će se upaliti i ugasiti istovremeno.
- 3. LCD ekran će se upaliti, započeti inicijalne radnje, a zatim ugasiti.

#### Upozorenje:

Ukoliko se strujno napajanje prekine dok je jedinica skenera otvorena, ne stavljajte ruku u štampač nakon što se on ponovo pokrene sve dok se glava štampača i ostali delovi ne zaustave. Možete povrediti prst ili šaku ukoliko je postavite unutar štampača tokom njegovog rada.

#### Beleška:

- Ponovno pokretanje se prekida ukoliko se bilo koji taster na kontrolnoj ploči pritisne pre nego što se LCD uključi.
- ❑ Zavisno od okolnosti pod kojima je došlo do prekida napajanja strujom, može se desiti da se štampač ponovno ne pokrene. U tom slučaju, možete ga ponovno pokrenuti pritiskom na <sup>(J)</sup> On.
- Čak i ako ste promenili podešavanja tako da se "bip" ne oglasi, "bip" zvuk će se u ovoj situaciji ipak emitovati.
- Ukoliko do nestanka strujnog napajanja dođe prilikom primanja faksa i podaci se ne odštampaju, odštampaće se izveštaj o nestanku napajanja.

## Funkcija štednje energije

Nakon 13 minuta neaktivnosti, ekran se gasi da bi štedeo energiju.

Pritisnite bilo koje dugme (sem  $\bigcirc$  **On**) da biste vratili ekran na prethodno stanje.

# Rukovanje papirom i originalima

## Rukovanje papirom

## Biranje papira

Pre štampanja morate da izaberete pravilna podešavanja tipa papira. Ova bitna postavka će odrediti način korišćenja mastila na papiru.

### Beleška:

Dostupnost posebnih medija zavisi o lokaciji.

Broj delova uređaja za sledeće Epson posebne papire možete da pronađete na internet sajtu Epsona.

Izaberite među sledećim tipovima i postavkama papira:

| Tip papira                                                                                 | Podeša-<br>vanje tipa<br>papira             | Kapacitet<br>punjenja |
|--------------------------------------------------------------------------------------------|---------------------------------------------|-----------------------|
| Plain paper (Običan<br>papir) *                                                            | Plain<br>Paper                              | 12 mm                 |
| Epson Bright White<br>Paper (Beo i svetao papir)                                           | (Obican<br>papir)                           | 80 listova            |
| Epson Premium<br>Ink Jet Plain Paper<br>(Obični papir za mastilo)                          |                                             | 80 listova            |
| Epson Matte Paper<br>Heavyweight<br>(Matirani tvrdi papir)                                 | Matte<br>(Matirani)                         | 20 listova            |
| Epson Photo Quality<br>Ink Jet Paper (Papir za<br>štampanje fotografija)                   |                                             | 80 listova            |
| Epson Premium Glossy<br>Photo Paper (Blistavi papir<br>za štampanje fotografija)           | Prem.<br>Glossy<br>(Blistavi)               | 20 listova            |
| Epson Premium<br>Semigloss Photo Paper<br>(Polublistavi papir za<br>štampanje fotografija) |                                             |                       |
| Epson Ultra Glossy<br>Photo Paper (Ultra<br>blistavi papir za<br>štampanje fotografija)    | Ultra<br>Glossy<br>(Ultra<br>blistavi)      | 20 listova            |
| Epson Glossy Photo<br>Paper (Blistavi papir<br>za štampanje<br>fotografija)                | Photo<br>Paper<br>(Papir za<br>fotografije) | 20 listova            |

\* Možete da koristite papir težine od 64 do 90 g/m².

## Stavljanje papira

1. Otvorite i rastegnite podupirač papira.

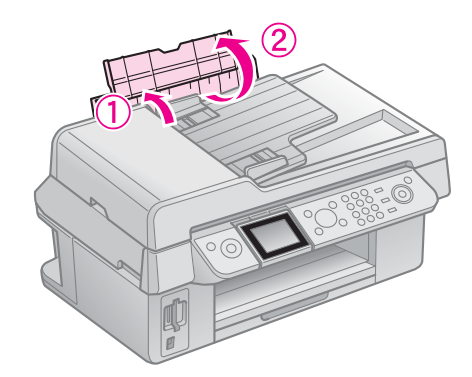

2. Izvucite izlazni držač i njegov produžetak.

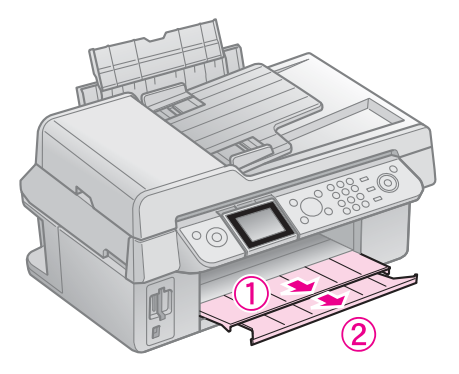

3. Povucite štitnik primača unapred i povucite vođicu ivice.

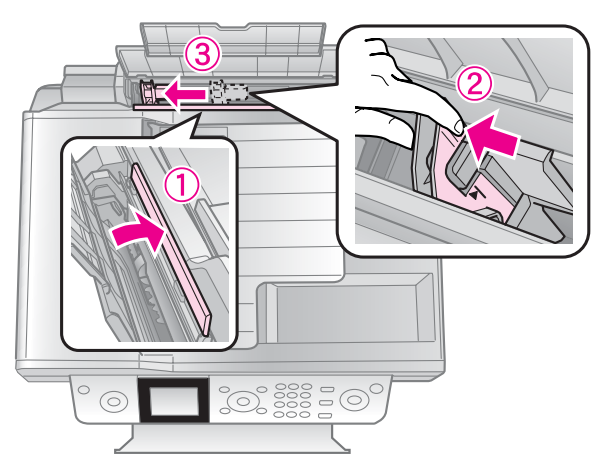

4. Prvo ubacite kraći kraj papira, čak i za pejzažno štampanje, sa stranom za štampanje okrenutom prema gore.

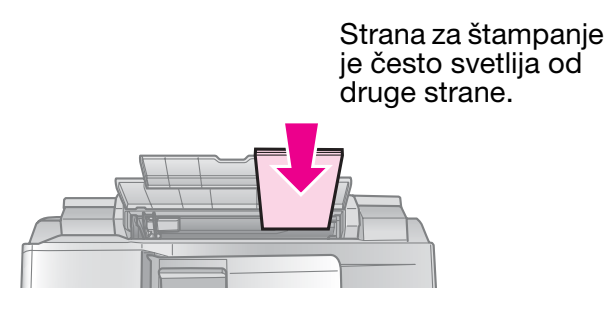

5. Stavite je iza oznaka.

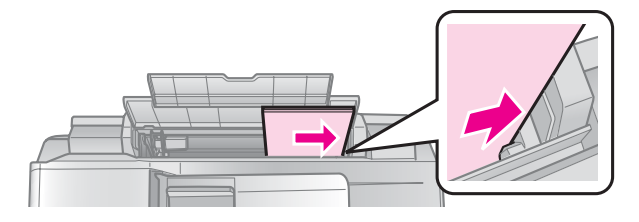

6. Gurnite ivičnu vođicu udesno. Proverite da li se dobro smestila ispod strelice unutar leve ivične vođice.

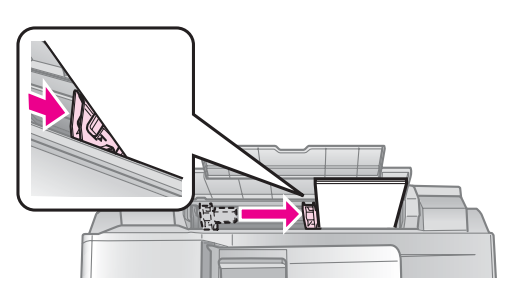

7. Okrenite štitnik mehanizma za uvlačenje papira prema nazad.

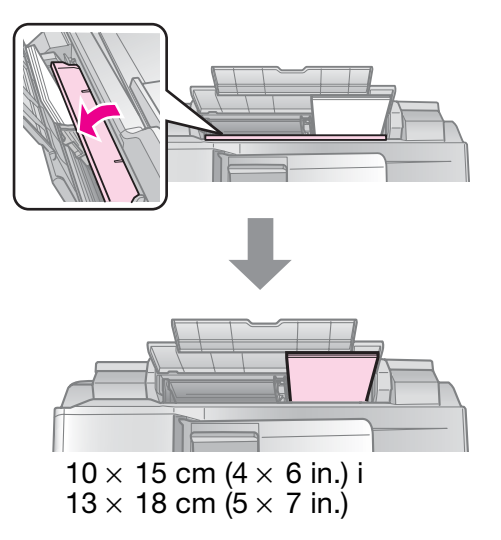

Ponovite iste korake za ubacivanje A4 papira.

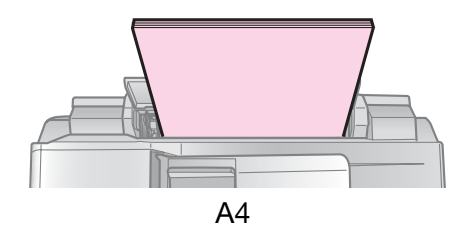

## Rukovanje originalima

Prilikom slanja faksa ili kopiranja možete odabrati tablu za dokumente ili automatski primač dokumenata.

# Postavljanje originala na prostor za dokument

1. Otvorite poklopac prostora za dokument i postavite original licem prema dole na prostor za dokument.

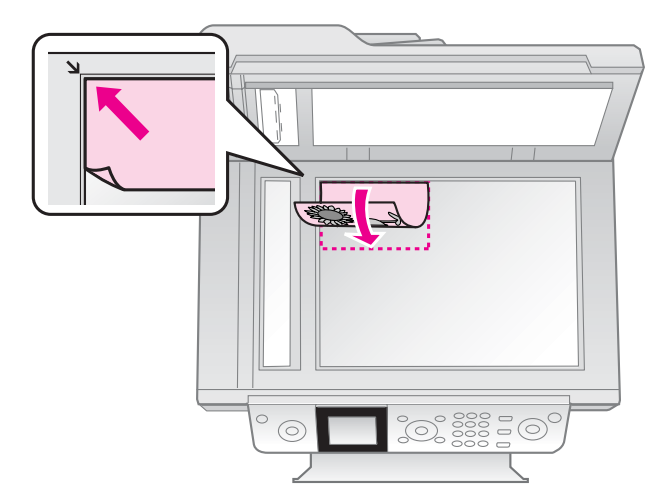

#### Beleška:

Možete postaviti više od jedne fotografije na tablu za dokumenta prilikom kopiranja fotografija. Pogledajte "Kopiranje više fotografija" na strani 19.

2. Pažljivo zatvorite poklopac.

## Postavljanje originala u automatski primač dokumenata

## Iskoristivi originali

Možete koristiti sledeće originale u automatskom primaču dokumenata.

| Veličina | Veličina papira A4/ Letter/ Legal |
|----------|-----------------------------------|
| Тір      | Običan papir                      |
| Težina   | 60g/m² do 95g/m²                  |

| Kapacitet | 30 listova ili 3 mm (A4, Letter)/ |
|-----------|-----------------------------------|
|           | 10 listova (Legal)                |

#### Predostrožnost:

Ne koristite sledeća dokumenta, jer ona mogu uzrokovati zaglavljenje papira. Za ovu vrstu dokumenata možete koristiti tablu za dokumenta.

- Dokumenta spojena spajalicama, sponama i sl.
- Dokumenta koja imaju zalepljenu traku ili papir na sebi.
- Fotografije, folije za grafoskop ili papire za termalni prenos.
- Depir sa presvučenom površinom.
- Papir koji je pokidan, zgužvan ili u sebi ima rupe.

#### Beleška:

Kada koristite funkciju kopiranja sa automatskim primačem dokumenata, podešavanja štampanja su nepromenljiva za zumiranje - 100%, vrstu papira - Običan papir i veličinu papira - A4. Ispis će biti isečen ukoliko kopirate original koji je dimenzija većih od A4.

## Postavljanje originala

#### Beleška:

U režimu faksa i kopiranja, ikonica ADF će biti prikazana sa leve strane LCD ekrana kao što sledi u slučaju kada se u automatskom primaču dokumenata nalazi dokument.

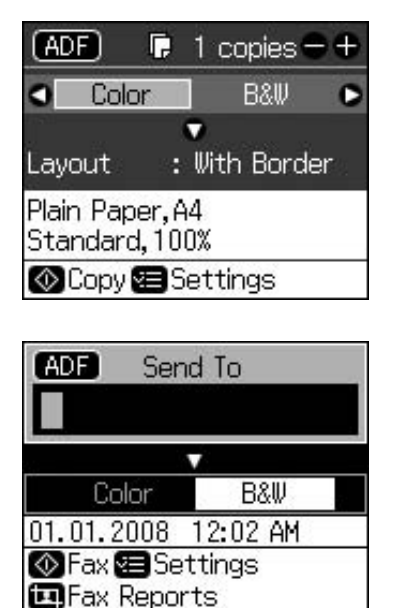

Kada se dokumenta nalaze i u automatskom primaču dokumenata i na tabli za dokumenta, prioritet se daje dokumentu u automatskom primaču dokumenata. 1. Pritisnite originale na ravnu površinu da biste poravnali ivice.

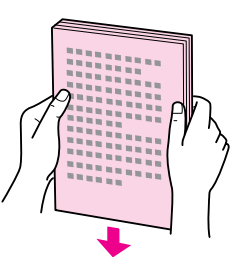

2. Povucite vođicu ivice na automatskom primaču dokumenata.

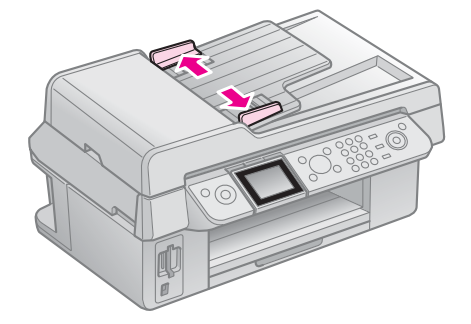

3. Postavite originale licem prema gore i tako da kraća ivica uđe prva u automatski primač dokumenata.

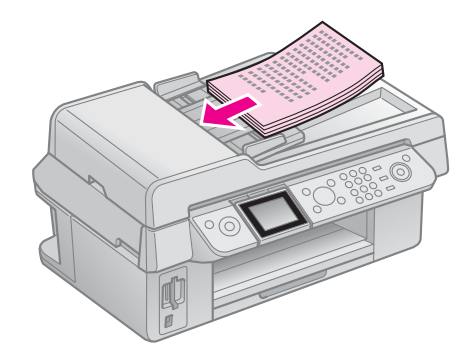

4. Povucite vođicu ivice dok se ne poravna sa ivicom dokumenta.

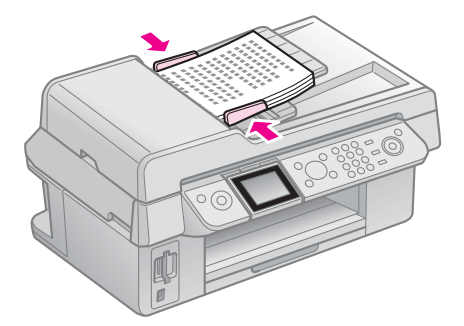

# Slanje fotografije ili dokumenta faksom

Ovaj proizvod Vam omogućava da šaljete faksove unosom brojeva faksa ili izborom unosa sa spiska za brzo biranje. Možete izmeniti podatke zaglavlja faksa i odabrati različita podešavanja za štampanje izveštaja i slanje/prijem. Takođe možete podesiti ovaj uređaj da automatski prima faksove ili ga podesiti da zatraži potvrdu pre prijema faksa.

## Priključivanje telefona ili automatske sekretarice

Sledite ove korake da biste priključili ovaj uređaj na telefonsku liniju i priključili telefon/automatsku sekretaricu na istu telefonsku liniju za preuzimanje glasovnih poziva.

- 1. Priključite telefonski kabl koji vodi iz zidne utičnice do priključka LINE.
- 2. Priključite jedan kraj drugog telefonskog kabla na telefon ili automatsku sekretaricu.

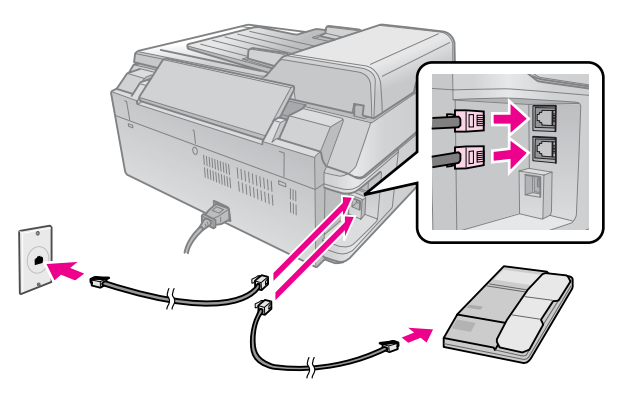

3. Priključite drugi kraj tog kabla na priključak **EXT.** sa zadnje strane uređaja.

Faksove takođe možete da primate i ručno (➡ "Primanje faksa" na strani 16).

## Podešavanje funkcija Vašeg faksa

Pre slanja i prijema faksova možete kreirati zaglavlje faksa, odabrati željena podešavanja faksa, kao i formirati spisak za brzo biranje često korišćenih brojeva faksa.

## Izbor Vašeg regiona

Pre korišćenja uređaja potrebno je da odaberete region u kom koristite uređaj.

- 1. Pritisnite **X Setup**.
- 2. Izaberite **Maintenance (Servis)** i pritisnite **OK**.

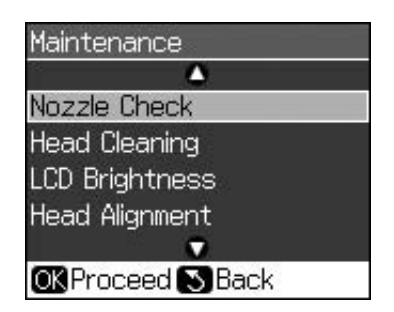

- 3. Izaberite Country/Region (Zemlja/Region) i pritisnite OK.
- Ukoliko je potrebno da promenite odabrani region, pritisnite ▲ ili ▼ da biste odabrali svoj region.
- 5. Pritisnite **OK**. Prikazaće se informativni ekran.
- 6. Izaberite **Yes (Da)**, a zatim pritisnite **OK** da biste promenili region.

### Beleška:

- Da biste poništili promenu regiona, odaberite No (Ne), a zatim pritisnite OK.
- Kada promenite region, podešavanja faksa će se vratiti na svoje fabrički podešene vrednosti.
- 7. Pritisnite 5 **Back** da biste se vratili na početni ekran.

## Korišćenje tastera kontrolne table u režimu za faks

Pri unosu brojeva za biranje i znakova u režimu za faks, možete koristiti sledeće tastere, kao i brojčane tastere.

## Unos broja za biranje

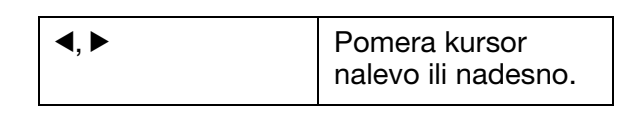

| Auto | Unosi se razmak ili<br>se kursor pomera za<br>jedan znak nadesno.    |
|------|----------------------------------------------------------------------|
| ŧ    | Briše se znak ili se<br>kursor pomera za<br>jedan znak nalevo.       |
| °∕≌  | Unosi se pauza (-) ili<br>se kursor pomera za<br>jedan znak nadesno. |

### Unošenje znakova

| ഥ Display/Crop | Unos znakova se<br>menja između velikih<br>slova, malih slova i<br>brojeva. |
|----------------|-----------------------------------------------------------------------------|
| ◀, ►           | Pomera kursor<br>nalevo ili nadesno.                                        |
| <b>C</b> auto  | Unosi se razmak ili se<br>kursor pomera za<br>jedan znak nadesno.           |
| <b>₩</b>       | Briše se znak ili se<br>kursor pomera za<br>jedan znak nalevo.              |

## Kreiranje informacija za zaglavlje

Pre slanja ili prijema faksova možete kreirati zaglavlje faksa unosom podataka kao što su broj telefona ili ime.

## Unos Vaših informacija u zaglavlje

- 1. Pritisnite **X Setup**.
- 2. Izaberite Fax Settings (Podešavanje faksa) i pritisnite OK.

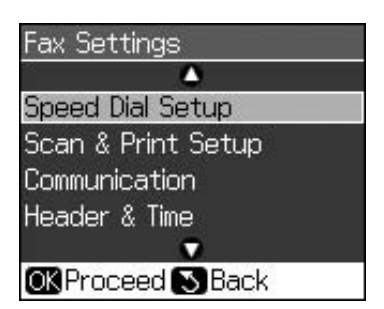

3. Izaberite **Header & Time (Zaglavlje i vreme)** i pritisnite **OK**.

4. Izaberite **Fax Header (Zaglavlje faksa)** i pritisnite **OK**. Videćete ekran za unos informacija za zaglavlje.

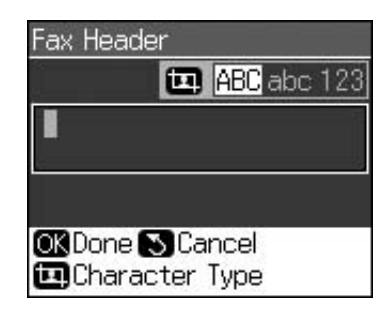

- Unesite informacije za zaglavlje pomoću brojčane tastature i drugih tastera na kontrolnoj tabli (➡ "Korišćenje tastera kontrolne table u režimu za faks" na strani 11). Možete uneti do 40 znakova.
- 6. Pritisnite **OK**. Vratićete se na **Header & Time (Zaglavlje i vreme)**.

## Podešavanje datuma i vremena

Po unosu informacija za zaglavlje, možete podesiti ili promeniti podešavanja datuma i vremena.

1. Odaberite **Date/Time (Datum i vreme)** u meniju Header & Time (Zaglavlje i vreme), a zatim pritisnite **OK**. Videćete ekran Date/Time (Datum/Vreme).

| Date: | ♦mm.dd.yyy | IY. |
|-------|------------|-----|
|       | ▶11.01.20  | 97  |
| Time: | 12h        |     |
|       | 12:00 AM   | 1   |

- 2. Pritisnite ▲ ili ▼ da biste izabrali vrstu prikaza datuma, a zatim pritisnite ►.
- 3. Pomoću brojčane tastature izmenite datum.

#### Beleška:

Da biste odabrali vreme po letnjem računanju vremena, podesite **Daylight Time (Letnje računanje vremena)** na **On (Uključeno)**.

- 4. Pritisnite ▲ ili ▼ da biste izabrali 12-časovni ili 24-časovni prikaz, a zatim pritisnite ►.
- 5. Pomoću brojčane tastature izmenite vreme.
- Ukoliko ste odabrali 12-časovni prikaz, pomoću tastera ▲ ili ▼ odaberite AM (prepodne) ili PM (poslepodne).
- 7. Pritisnite **OK**. Vratićete se na **Header & Time (Zaglavlje i vreme)**.

#### Beleška:

Da biste odabrali vreme po letnjem računanju vremena, podesite **Daylight Time (Letnje računanje vremena)** na **On (Uključeno)**.

## Podešavanje broja telefona

1. Odaberite **Your Phone Number (Vaš broj telefona)** u meniju Header & Time (Zaglavlje i vreme), a zatim pritisnite **OK**. Videćete ekran za unos broja telefona.

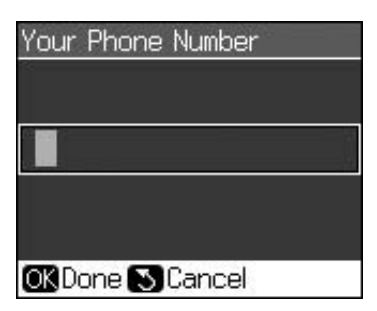

 Unesite svoj broj telefona pomoću brojčane tastature i drugih tastera na kontrolnoj tabli (➡ "Korišćenje tastera kontrolne table u režimu za faks" na strani 11). Možete uneti do 20 znakova.

#### Beleška:

Prilikom unosa Vašeg broja telefona, taster "\*" ne funkcioniše, a taster "#" funkcioniše kao taster "+" (internacionalni telefonski pozivi).

3. Pritisnite **OK**. Vratićete se na **Header & Time (Zaglavlje i vreme)**.

## Formiranje spiska za brzo biranje

Možete formirati spisak za brzo biranje i do 60 brojeva faksa, tako da ih možete brzo izabrati pri slanju faksa. Takođe možete dodati i imena da biste identifikovali primaoce i odštampati spisak za brzo biranje.

# Kreiranje novog spiska za brzo biranje

- 1. Pritisnite **N Setup**.
- 2. Izaberite Fax Settings (Podešavanja faksa) i pritisnite OK.

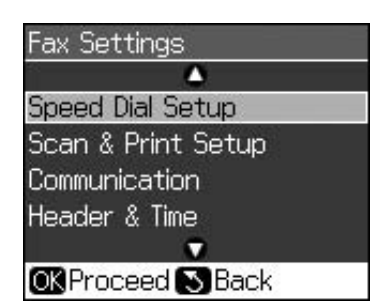

- 3. Izaberite **Speed Dial Setup** (Podešavanje brzog biranja), a zatim pritisnite OK.
- 4. Izaberite **Add Entry (Dodaj unos)** i pritisnite **OK**. Videćete raspoložive unose brojeva za brzo biranje.

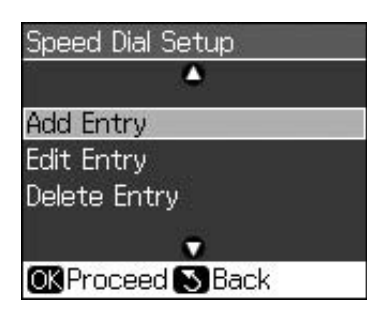

- 5. Odaberite ili unesite broj za brzo biranje koji želite da registrujete. Možete registrovati do 60 unosa.
- 6. Pritisnite **OK**.
- Unesite svoj broj telefona pomoću brojčane tastature i drugih tastera na kontrolnoj tabli (➡ "Korišćenje tastera kontrolne table u režimu za faks" na strani 11). Možete uneti do 64 znaka.
- 8. Pritisnite **OK**.
- 9. Unesite ime za identifikovanje unosa broja za brzo biranje pomoću brojčane tastature i drugih tastera na kontrolnoj tabli (➡ "Korišćenje tastera kontrolne table u režimu za faks" na strani 11). Možete uneti do 30 znakova.
- 10. Pritisnite OK. Vratićete se na Speed Dial Setup (Podešavanje brzog biranja).
- 11. Ukoliko želite da dodate još jedan unos za brzo biranje, ponovite korake 4 do 10.

## Uređivanje unosa za brzo biranje

1. Odaberite **Edit Entry (Uredi unos)** u meniju Speed Dial Setup (Podešavanje brzog biranja), a zatim pritisnite **OK**. Videćete registrovane unose brojeva za brzo biranje.

| O1 XXXX           |
|-------------------|
| 02 XXXX           |
| 03 XXXX           |
| 04 XXXX           |
| 05 XXXX           |
| •                 |
| OK Proceed S Back |

2. Odaberite ili unesite broj za brzo biranje koji želite da uredite, a zatim pritisnite **OK**.

- Uredite broj telefona pomoću brojčane tastature i drugih tastera na kontrolnoj tabli (➡ "Korišćenje tastera kontrolne table u režimu za faks" na strani 11).
- 4. Pritisnite **OK**.
- Uredite ime za identifikovanje unosa broja za brzo biranje pomoću brojčane tastature i drugih tastera na kontrolnoj tabli (➡ "Korišćenje tastera kontrolne table u režimu za faks" na strani 11).
- 6. Pritisnite **OK**. Vratićete se na **Speed Dial Setup (Podešavanje brzog biranja)**.

## Brisanje unosa za brzo biranje

 Odaberite Delete Entry (Obriši unos) u meniju Speed Dial Setup (Podešavanje brzog biranja), a zatim pritisnite OK. Videćete registrovane unose brojeva za brzo biranje.

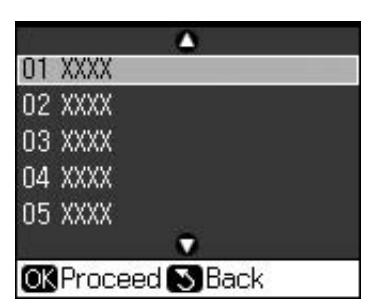

- Odaberite ili unesite broj za brzo biranje koji želite da obrišete, a zatim pritisnite OK.
- Videćete poruku za potvrdu. Pritisnite OK da biste obrisali unos, ili pritisnite
   Back za poništenje. Vratićete se na Speed Dial Setup (Podešavanje brzog biranja).

# Slanje faksa

Pre slanja faksa postavite original na tablu za dokument ili u automatski primač dokumenta (➡ "Kopiranje" na strani 19). Potom pošaljite faks unosom broja faksa, ponovnim pozivanjem prethodnog broja faksa ili izborom unosa sa spiska za brzo biranje.

## Unošenje ili ponovno biranje broja faksa

1. Pritisnite 🗇 **Fax** da biste aktivirali režim faksa.

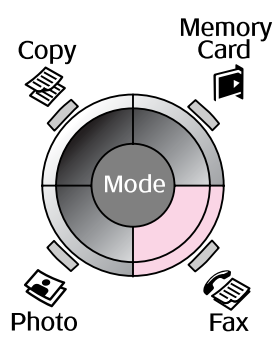

 Unesite broj faksa pomoću tastera na brojčanoj tastaturi. Možete uneti najviše 64 znaka.

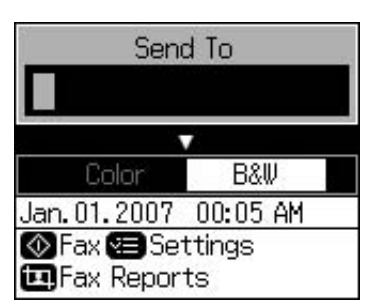

Ukoliko želite da ponovo birate poslednji broj faksa koji ste birali, pritisnite ♥/= umesto unosa broja faksa. Poslednji broj faksa će se prikazati na LCD ekranu.

- 3. Pritisnite **▼**.
- 4. Odaberite Color (U boji) ili B&W (Crno-belo).

Ukoliko želite da promenite rezoluciju ili kontrast, pritisnite **<≡ Menu**. Sada možete podesiti ili izmeniti ova podešavanja.

Takođe možete i da podesite vreme kada želite da pošaljete svoj faks (➡ "Tajmer za slanje" na strani 15).

- 5. Pritisnite **OK**. Videćete ekran sa informacijama o slanju.
- 6. Pritisnite **\$ Start**.

#### Beleška:

- Ukoliko faks-aparat primaoca štampa samo crno-bele kopije, Vaše faks-informacije će automatski biti poslate u crno-beloj verziji, čak i ukoliko Vi izaberete Color (U boji) ili B&W (Crno-belo).
- □ Ukoliko u bilo kom trenutku treba da prekinete slanje faksa, pritisnite © **Stop/Clear**.
- 7. Nakon što se Vaš original skenira, videćete sledeći ekran.

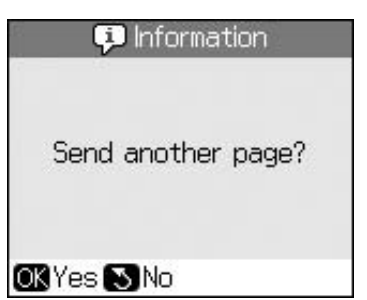

Ukoliko treba da faksom pošaljete još neku stranicu, pritisnite **OK**, otvorite poklopac table za dokumenta, skinite sa nje prvi original, postavite na nju sledeći, a zatim zatvorite poklopac table za dokumenta. Zatim pritisnite **OK** da faksom pošaljete sledeću stranicu. Ponovite ove korake za slanje svih sledećih stranica faksom.

Ukoliko više nije potrebno da pošaljete nijednu stranicu, pritisnite S **Back**. Štampač će birati broj faksa i poslati Vaš dokument.

#### Beleška:

- ❑ Ukoliko je broj faksa zauzet ili postoji neki drugi problem u povezivanju, videćete ekran sa informacijom o ponovnom biranju i uređaj će ponovo birati broj nakon jednog minuta. Sačekajte ponovno biranje ili pritisnite taster ♥'= tokom odbrojavanja do ponovnog biranja da biste odmah ponovo birali.
- Dokumenti koje ste do tog trenutka skenirali poslaće se nakon 20 sekundi.

## Brzo biranje broja faksa

 Pritisnite S Fax da biste aktivirali režim faksa.

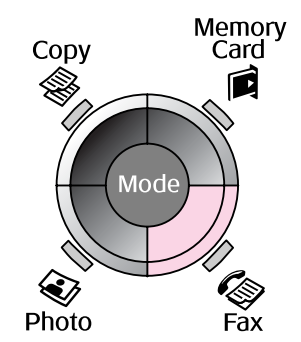

- 2. Pritisnite 🗲.
- 3. Odaberite ili unesite broj za brzo biranje kojem želite da pošaljete dokument, a zatim pritisnite **OK**.

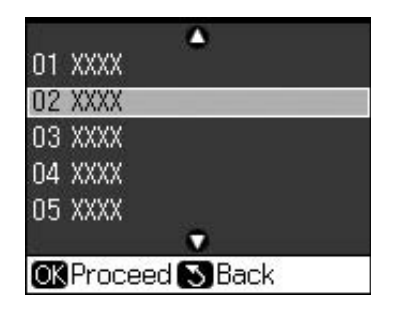

4. Ponovite korake 3 do 7 iz prethodnog odeljka da biste poslali faks.

## Tajmer za slanje

Možete odrediti u koje vreme želite da pošaljete svoj faks.

- Obavite korake 1 do 4 od Unošenje ili ponovno biranje broja faksa
   (➡ "Unošenje ili ponovno biranje broja faksa" na strani 14).
- Pritisnite *i* = Menu, a zatim izaberite Delayed Sending (Odloženo slanje).
- 3. Pritisnite ►, a zatim pritisnite ▼.
- 4. Izaberite **Time (Vreme)** i pritisnite **OK**.
- 5. Pritisnite **OK** još jednom. Tajmer za slanje će se prikazati na LCD ekranu.

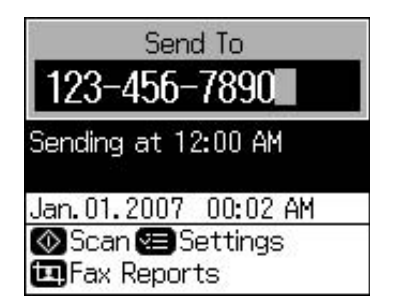

6. Pritisnite **\$ Start**.

Nakon što se skenira, faks će se poslati u vreme koje ste odredili.

## Slanje faksova sa priključenog telefona

Ukoliko je Vaš telefon priključen na ovaj uređaj, faks-podatke možete slati nakon što se uspostavi veza.

- Postavite svoj originalni dokument ili fotografiju na tablu za dokument (➡ "Kopiranje" na strani 19).
- 2. Pozovite broj sa telefona priključenog na štampač. Videćete sledeći prozor.

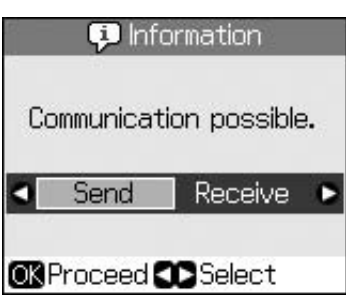

- 3. Izaberite **Send (Pošalji)**, a zatim pritisnite **OK**.
- 4. Sledite korake 4 do 7 od Slanje faksa
  (➡ "Unošenje ili ponovno biranje broja faksa" na strani 14).
- 5. Spustite telefonsku slušalicu.

#### Beleška:

Ukoliko u bilo kom trenutku treba da prekinete slanje faksa, pritisnite © **Stop/Clear**.

# Primanje faksa

Ovaj uređaj automatski prima i štampa faksove u režimu Auto Answer (Automatski odgovor).

## Izbor veličine papira

Pre prijema faksa proverite da li je postavljen običan papir i podesite podešavanje Paper Size (Veličina papira) na veličinu papira koju ste postavili. Takođe proverite da li je postavljeno podešavanje Automatic Reduction (Automatska redukcija) kako biste primali faksove u željenoj veličini (➡ "Izbor podešavanja Pošalji/Primi" na strani 17).

#### Beleška:

Proverite da li ste odabrali ono podešavanje Paper Size (Veličina papira) koje odgovara veličini papira koju ste postavili. Ukoliko su stranice dolaznih faksova veće od veličine papira koju ste postavili u uređaj, veličina faksa će se smanjiti tako da može da stane na papir ili će se štampati na više stranica, zavisno od podešavanja Auto Reduction (Automatska redukcija) koje ste odabrali (➡ "Izbor podešavanja Pošalji/Primi" na strani 17).

## Promena režima primanja

Kada je priključen telefon sa automatskom sekretaricom, možete podesiti vreme za odgovor za telefon i za ovaj uređaj, a veza će se ostvariti nakon što druga strana (faks-aparat ili pozivalac) odgovori. Ukoliko je to faks-aparat, možete ga postaviti da automatski počne primanje.

- 1. Pritisnite **X Setup**.
- 2. Izaberite Fax Settings (Podešavanja faksa) i pritisnite OK.
- 3. Izaberite Communication (Komunikacija), a zatim pritisnite OK.
- 4. Izaberite **Rings to Answer (Broj zvona do odgovora)**, a zatim pritisnite ►.
- 5. Podesite broj zvona pre odgovora, a zatim pritisnite **OK**.
- 6. Proverite da li ste podesili broj zvona pre odgovora automatske sekretarice na broj koji je manji od podešavanja **Rings to Answer (Broj zvona do odgovora)**.

Pogledajte dokumentaciju Vašeg telefona za metod podešavanja.

7. Pritisnite 🖤 i uključite režim Auto Answer (Automatski odgovor).

Na primer, sledite sledeći postupak ukoliko želite da **Rings to Answer (Broj zvona do odgovora)** podesite na pet, a broj zvona do odgovora automatske sekretarice na četiri.

#### Kada se na telefonski poziv odgovori pre četvrtog zvona, ili kada se nakon četvrtog zvona javi automatska sekretarica

Ukoliko je na drugoj strani veze faks-aparat, ovaj uređaj se na njega automatski povezuje i počinje da prima faks.

Ukoliko je na drugoj strani veze pozivalac, telefon se normalno može koristiti ili pozivalac može ostaviti poruku na automatskoj sekretarici.

#### Kada se telefon oglasi po peti put i kada priključeni telefon nema automatsku sekretaricu, ili je automatska sekretarica isključena

Uređaj se priključuje na telefonsku liniju. Ukoliko je na drugoj strani veze faks-aparat, on prima i počinje da štampa faks.

Uređaj se priključuje na telefonsku liniju. Ukoliko je na drugoj strani veze pozivalac, uređaj će i u tom slučaju preći u režim faksa.

### Beleška:

- Kada on automatski počne da prima faks, linija će se prebaciti sa telefona na ovaj uređaj, a telefon će se isključiti. Prilikom primanja faksa, vratite slušalicu na mesto i sačekajte da se radnja završi.
- Kada se režim Auto Answer (Automatski odgovor) postavi na Off (Isključeno), faks možete primiti ručno podizanjem slušalice.
   (+ "Ručno primanje faksova" na strani 17)
- Podešavanje Rings to Answer (Broj zvona do odgovora) možda neće biti na raspolaganju, zavisno od Vaše lokacije.

## Ručno primanje faksova

Ukoliko je telefon priključen na ovaj uređaj, a režim Auto Answer (Automatski odgovor) je isključen, faks-podatke možete primati nakon uspostavljanja veze.

- Postavite obični papir u primač papira.
   (➡ "Stavljanje papira" na strani 8)
- Kada telefon zazvoni, podignite slušalicu telefona priključenog na štampač. Videćete sledeći prozor.

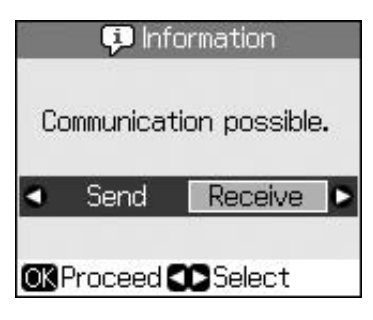

- 3. Izaberite **Receive (Primi)** i pritisnite **OK**.
- Ukoliko želite da primite faks, pritisnite
   Start.
- 5. Kada vidite prethodni ekran, vratite telefonsku slušalicu na mesto.

## Izbor podešavanja Pošalji/Primi

Ovaj uređaj je podešen za slanje i primanje faksova pomoću sledećih primarnih podešavanja.

| Podešavanje i<br>opcije                  | Opis                                                                                                    |
|------------------------------------------|----------------------------------------------------------------------------------------------------|
| Paper Size<br>(Veličina<br>papira)       | <b>A4</b> , <b>Letter</b> , <b>Legal</b><br>Primarna vrednost se<br>razlikuje prema lokaciji.                                                                                                    |
|                                          | Ukazuje na veličinu papira<br>postavljenog u uređaj za<br>štampanje primljenih faksova.                                                                                                    |
| Auto Reduction<br>(Automatska            | On (Uključeno) (primarno),<br>Off (Isključeno)                                                                                                    |
| redukcija)                               | Ukazuje na to da li će se primljeni<br>faksovi velikih dimenzija smanjiti<br>na veličinu koja staje na odabranu<br>Veličinu papira ili će se štampati u<br>originalnoj veličini na više listova<br>papira.                                                                                                    |
| Last Trans<br>(Poslednja<br>transakcija) | Off (Isključeno), On Error<br>(Pri grešci) (primarno), On<br>Send (Pri slanju)                                                                                                    |
|                                          | Ukazuje na to da li će i u kom<br>slučaju uređaj štampati izveštaj<br>o odlaznim faksovima.<br>Odaberite <b>Off (Isključeno)</b> da<br>isključite štampanje izveštaja,<br><b>On Error (Pri grešci)</b> za<br>štampanje izveštaja samo kada<br>dođe do greške, ili <b>On Send</b><br>( <b>Pri slanju</b> ) za štampanje<br>izveštaja za svaki faks koji<br>pošaljete. |
| DRD                                      | All (Sve) (primarno), Single<br>(Jednostruko), Double<br>(Dvostruko), Triple<br>(Trostruko), Double &<br>Triple/On (Dvostruko i<br>trostruko / Uključeno), Off<br>(Isključeno)                                                                                                    |
|                                          | Ova opcija se razlikuje<br>prema lokaciji.                                                                                                    |
|                                          | Ukazuje na vrstu šeme<br>odgovora na zvono koju<br>želite da koristite za primanje<br>faksova. Potrebno je da svoj<br>telefon podesite tako da<br>koristi različite šeme zvona<br>da biste odabrali opciju koja<br>nije <b>All (Sve)</b> .                                                                                                    |

| Podešavanje i<br>opcije               | Opis                                                                                                    |
|---------------------------------------|----------------------------------------------------------------------------------------------------|
| ECM: On/Off<br>(Uključeno/Is-         | On (Uključeno) (primarno),<br>Off (Isključeno)                                                                                                    |
| ključeno)                             | Ukazuje na to da li koristite<br>režim Ispravka greške da biste<br>automatski zahtevali prenos<br>faks-podataka primljenih sa<br>uočenim greškama.                                                                                 |
| V.34: On/Off<br>(Uključeno/Is-        | On (Uključeno) (primarno),<br>Off (Isključeno)                                                                                                    |
| ključeno)                             | Ukazuje na brzinu kojom<br>šaljete i primate faksove.<br><b>On (Uključeno)</b> je 33,6<br>Kbps, a <b>Off (Isključeno)</b> je<br>14,4 Kbps.                                                                                         |
| Rings to                              | 1, 2, 3, 4, 5, 6, 7, 8, 9                                                                                                    |
| Answer (Broj<br>zvona do<br>odgovora) | Primarna vrednost se<br>razlikuje prema lokaciji. Ovo<br>podešavanje možda neće<br>biti prikazano, zavisno od<br>Vaše lokacije.                                                                                                    |
|                                       | Ukazuje na broj zvona koji se<br>moraju oglasiti pre nego što<br>uređaj automatski primi faks.                                                                                                    |
| Dial Tone<br>Detection                | On (Uključeno) (primarno),<br>Off (Isključeno)                                                                                                    |
| (Utvrđivanje<br>tona za biranje)      | Kada je ovo podešavanje<br>postavljeno na <b>On</b><br>( <b>Uključeno)</b> , uređaj<br>automatski bira kada utvrdi<br>ton za biranje.                                                                                              |
|                                       | On možda neće biti u<br>mogućnosti da utvrdi ton za<br>biranje ukoliko je priključen PBX<br>(privatna centrala) ili TA (adapter<br>priključka). U tom slučaju, ovo<br>podešavanje postavite na <b>Off</b><br><b>(Isključeno)</b> . |
| Resolution<br>(Rezolucija)            | Standard (Standardna)<br>(primarno), Fine (Fina) ,<br>Photo (Fotografska)                                                                                                    |
|                                       | Ovim se podešava rezolucija<br>za čitanje dokumenata i<br>štampanje ispisa.                                                                                                    |
| Contrast                              | <b>±0</b> (primarno), <b>+4</b> do <b>-4</b>                                                                                                    |
| (Nontrast)                            | Ovim se podešava kontrast<br>za čitanje dokumenata i<br>štampanje ispisa.                                                                                                    |

### Beleška:

- Kopirana slika možda neće biti iste veličine kao original.
- Zavisno od tipa papira koji se koristi, kvaliteta štampe može da bude slabija pri vrhu i dnu odštampanog dokumenta ili ti delovi mogu da budu umrljani.

## Kopiranje fotografija

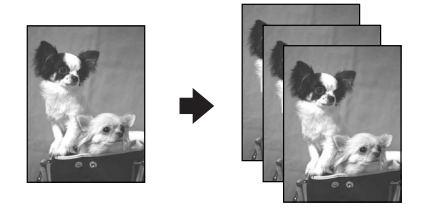

Možete da kopirate fotografije od  $30 \times 40$  mm do  $127 \times 178$  mm. Takođe možete da kopirate i dve fotografije istovremeno.

1. Pritisnite 🏵 Photo.

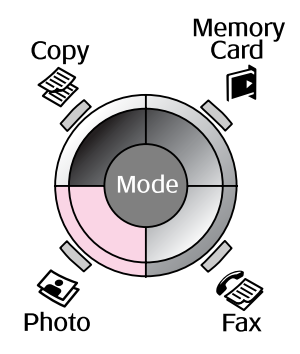

2. Pritisnite **OK**.

### Beleška:

Ukoliko su Vaše fotografije vremenom izbledele, izaberite On (Uključeno) da biste ih osvežili.

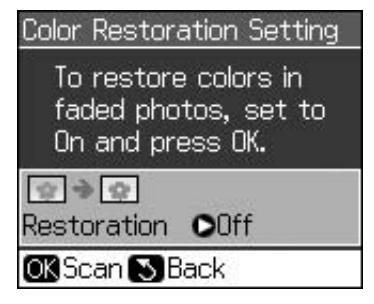

Ukoliko podesite Color Restoration (Popravak boja) na On (Uključeno) za normalnu fotografiju u boji, fotografija možda neće biti pravilno odštampana.

- 3. Pritisnite **OK**. Možete da vidite fotografiju.
- 4. Izaberite broj kopija.
- 5. Pritisnite *i* → Menu i promenite podešavanja (→ "Podešavanja štampanja za režim štampanja fotografija" na strani 41). Zatim pritisnite OK.
- 6. Pritisnite **\$ Start**.

#### Beleška:

Ako su ivice kopije odsečene, malo pomerite original od ugla.

## Kopiranje više fotografija

Stavite svaku fotografiju horizontalno.

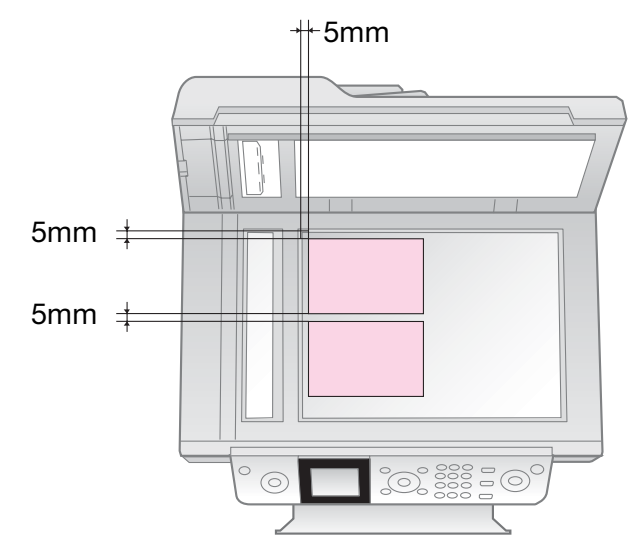

### Beleška:

- Možete istovremeno da kopirate dve fotografije veličine 10 × 15 cm (4 × 6 in.) Ukoliko rub fotografije nedostaje nakon štampanja, pokušajte da ih kopirate jednu po jednu.
- Stavite fotografiju 5 mm udaljenu od ivice prostora za dokument. Takođe, kada stavite dve fotografije, postavite svaku najmanje 5 mm od susedne fotografije.
- Možete istovremeno da kopirate nekoliko fotografija različitih veličina, ali one moraju da budu veće od 30 × 40 mm i da sve mogu da stanu na površinu od 216 × 297 mm.

## Rezanje i povećanje fotografije

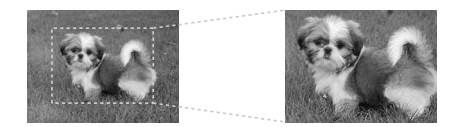

Možete da izrežete ostatak fotografije i štampate samo glavni subjekt kada kopirate fotografiju.

- 1. Pritisnite 🏵 Photo.
- 2. Pogledajte "Kopiranje fotografija" na strani 19 i sledite korake 2 do 4.

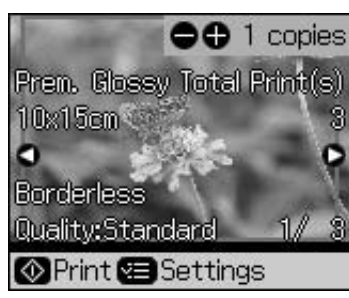

3. Pritisnite 🛱 **Display/Crop**. Videćete ekran za rezanje.

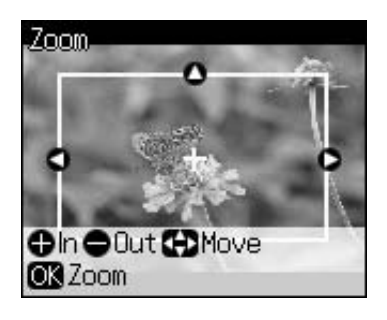

4. Pomoću sledećeg dugmeta podesite površinu koju želite da odrežete.

| Kopije +, - | Menja veličinu okvira. |
|-------------|------------------------|
| ▲, ▼, ◀, ►  | Pomiče okvir.          |

5. Pritisnite **OK** da biste potvrdili odrezanu sliku.

### Beleška:

Da biste ponovo podesili položaj okvira, pritisnite 3 **Back** da se vratite na prethodni ekran.

6. Kada završite sa proverom odrezane slike, pritisnite **OK**.

### Beleška:

Ikona 📺 se prikazuje na odrezanoj slici.

7. Izaberite broj kopija.

- Pritisnite ∠≡ Menu i promenite podešavanja (➡ "Podešavanja štampanja za režim štampanja fotografija" na strani 41). Zatim pritisnite OK da primenite nova podešavanja.
- 9. Pritisnite **Start**.

# Kopiranje dokumenata

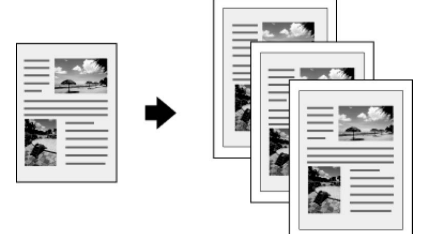

1. Pritisnite **© Copy**.

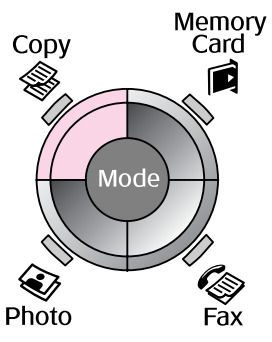

2. Izaberite podešavanja kopiranja.

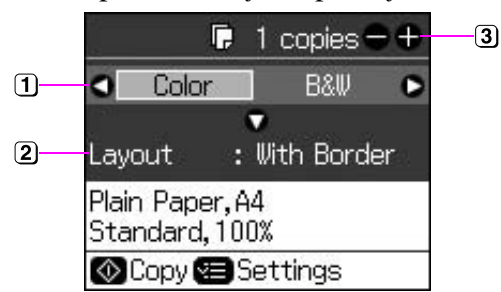

- Izaberite Color (Boja) za kopije u boji ili B&W (Crno-belo) za crno-bele kopije.
- Izaberite opciju izgleda.
- Podesite broj kopija.
- Pritisnite ∠≡ Menu da biste promenili podešavanja (➡ "Podešavanja štampanja za režim kopiranja" na strani 39). Zatim pritisnite OK.
- 4. Pritisnite ♦ **Start**.

### Beleška:

Ako su ivice kopije odsečene, malo pomerite original od ugla.

# Štampanje sa memorijske kartice

## Rukovanje memorijskom karticom

## Stavljanje memorijske kartice

#### Beleška:

Ukoliko je digitalni fotoaparat priključen na štampač, iskopčajte ga pre nego što stavite memorijsku karticu.

 Proverite da u otvorima nema memorijskih kartica. Zatim stavite vašu memorijsku karticu.

### Predostrožnost:

- Ne stavljajte istovremeno više od jedne memorijske kartice.
- Ne gurajte silom memorijsku karticu u otvor. Memorijske kartice ne ulaze u otvor do kraja.
- Proverite u kom smeru kartica treba da se postavi, a ukoliko je za karticu potreban adapter, ne zaboravite da priključite adapter pre nego što stavite karticu. U suprotnom, možda nećete moći da izvučete karticu iz štampača.

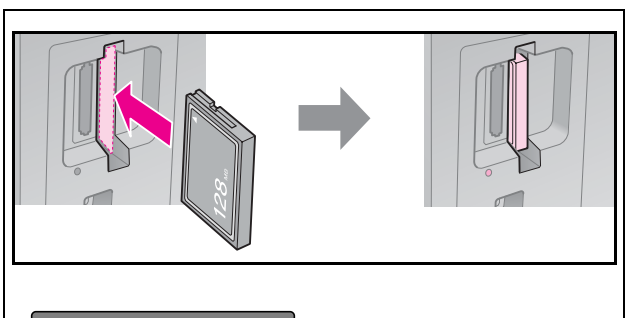

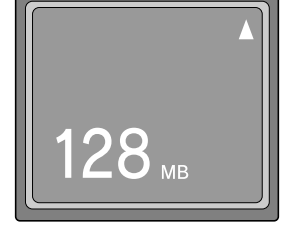

Compact Flash (memorijska kartica) Microdrive (minijaturni tvrdi disk)

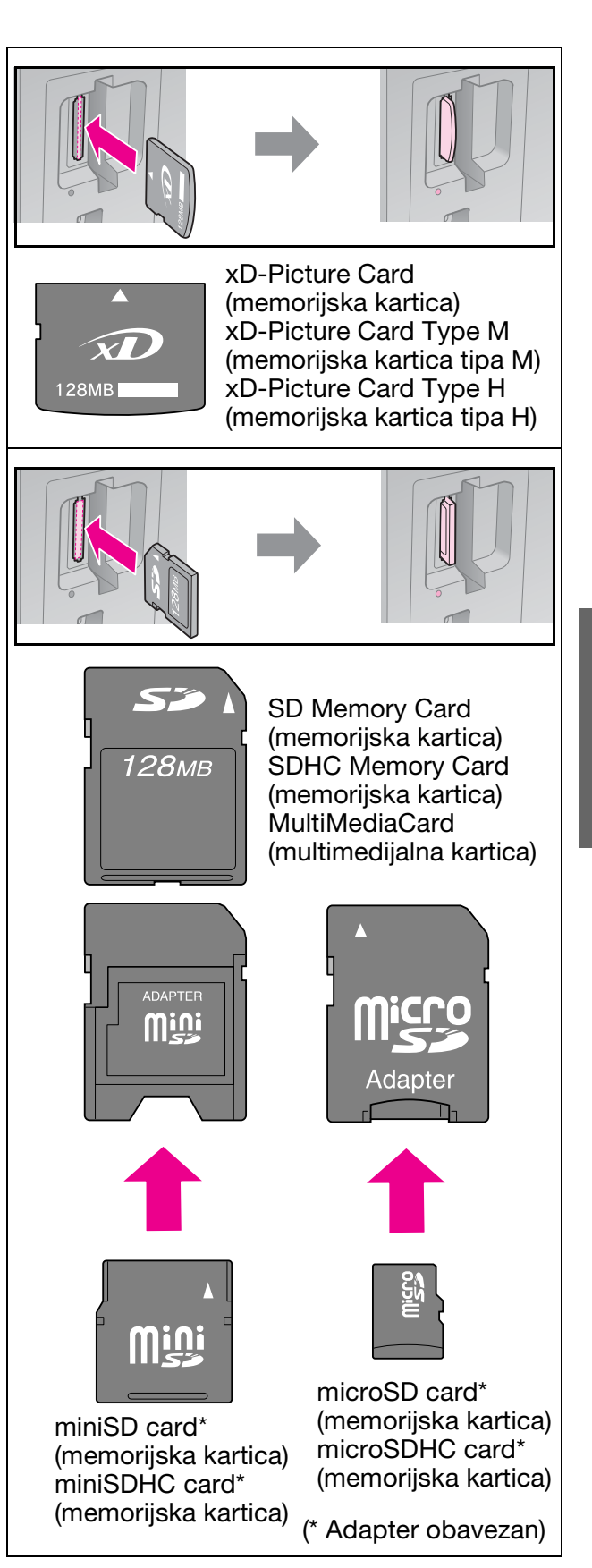

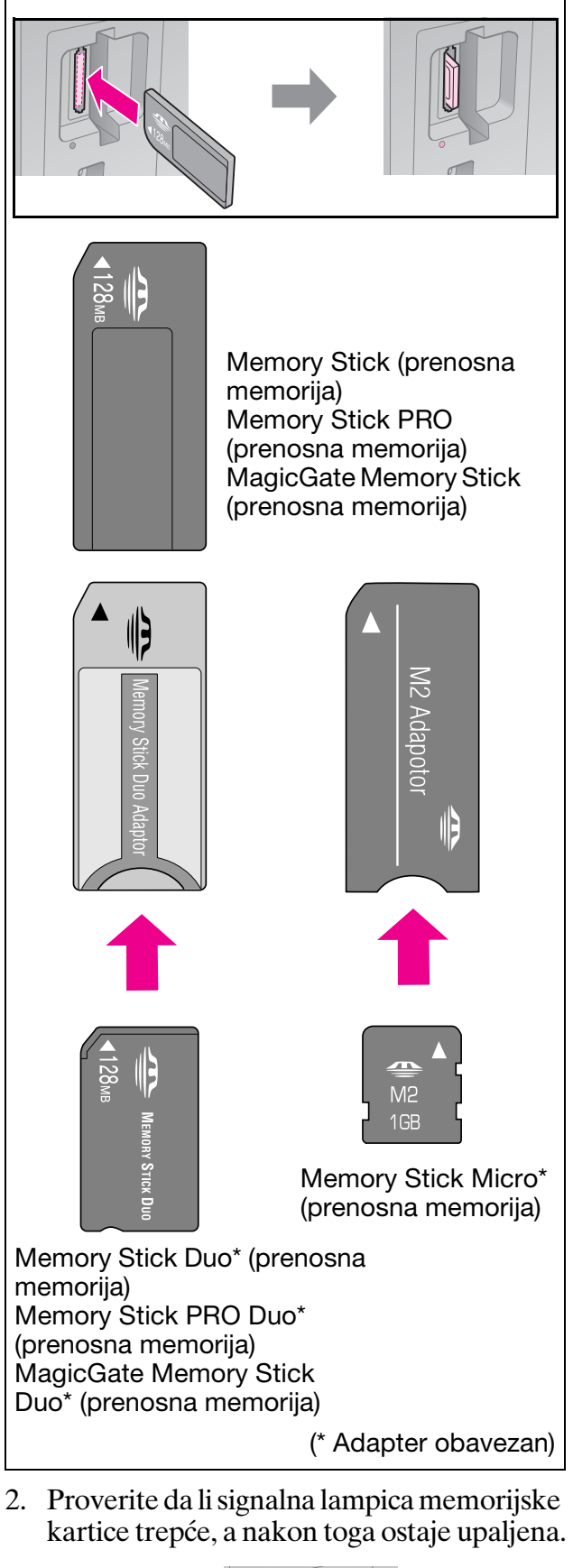

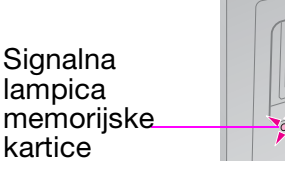

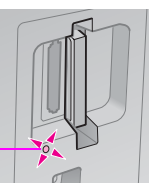

## Uklanjanje memorijske kartice

- 1. Uverite se da signalna lampica memorijske kartice ne trepće.
- 2. Izvadite memorijsku karticu tako što ćete je ravno povući iz njenog otvora.

# Štampanje fotografija

1. Pritisnite 🖻 Memory Card.

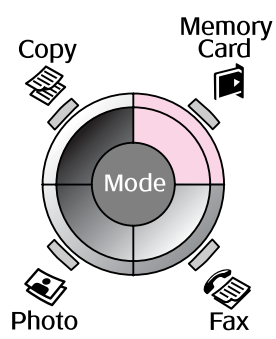

2. Izaberite jedno od podešavanja u sledećoj tabeli za gledanje/štampanje fotografija, a zatim pritisnite **OK**. Sledite donja uputstva da biste izabrali fotografije i podesili broj kopija.

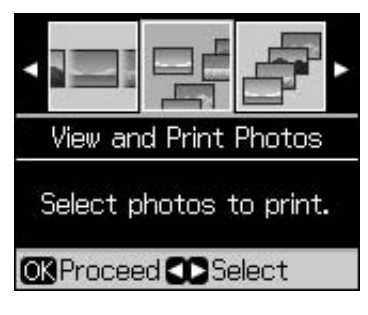

| Podeša-<br>vanje                                                    | Uputstva                                                                                                    |
|---------------------------------------------------------------------|----------------------------------------------------------------------------------------------------|
| View and<br>Print Photos<br>(Pregled i<br>štampanje<br>fotografija) | Izaberite fotografiju i<br>podesite broj kopija.                                                                                                  |
| Print All<br>Photos<br>(Štampanje<br>svih<br>fotografija)           | Pritisnite <b>OK</b> . Podesite broj<br>kopija. Možete da vidite sve<br>fotografije pritiskom na<br>taster ◀ ili ►.                               |
| Print by<br>Date<br>(Štampanje<br>po datumu)                        | Izaberite datum, a zatim ga<br>označite i pritisnite <b>OK</b> . Ponovo<br>pritisnite <b>OK</b> i izaberite<br>fotografiju. Podesite broj kopija. |
| Print Index<br>Sheet<br>(Štampanje<br>indeksnog<br>lista)           | Vidite "Biranje i štampanje<br>fotografija pomoću<br>indeksnog lista" na strani 23.                                                               |

| Podeša-<br>vanje          | Uputstva                                                                                                    |
|---------------------------|----------------------------------------------------------------------------------------------------|
| Slide Show<br>(Slajd šou) | Vaš štampač prikazuje<br>fotografije na memorijskoj<br>kartici jednu za drugom.<br>Kada vidite fotografiju koju<br>želite da štampate, pritisnite<br><b>OK</b> i podesite broj kopija. |
|                           | Ukoliko želite da štampate<br>dodatne fotografije, izaberite<br>fotografiju koju želite da<br>štampate. Zatim podesite<br>broj kopija.                                                 |

- Pritisnite ∠≡ Menu i promenite podešavanja (➡ "Podešavanja štampanja za režim memorijske kartice" na strani 40). Zatim pritisnite OK.
- 4. Pritisnite � Start.

#### Beleška:

Ovaj štampač zadržava Vaša podešavanja čak i kada ga isključite.

# Rezanje i povećanje fotografije

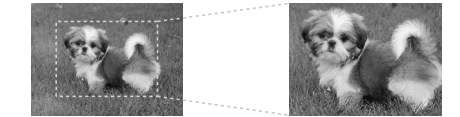

- 1. Pritisnite **Memory Card**.
- Izaberite fotografiju koju želite da izrežete opcijom View and Print Photos (Pregled i štampanje fotografija) (➡ "Štampanje fotografija" na strani 22).
- 3. Pritisnite **<sup>III</sup>** Display/Crop.
- 4. Pogledajte "Rezanje i povećanje fotografije" na strani 20 i sledite korake 4 do 7.
- 5. Pritisnite ∠≡ Menu i promenite podešavanja (➡ "Podešavanja štampanja za režim memorijske kartice" na strani 40). Zatim pritisnite OK.
- 6. Pritisnite **\$ Start**.

## Štampanje putem DPOF parametara.

Ukoliko Vaš fotoaparat podržava DPOF, možete da ga koristite za predodabir fotografija i broja kopija za štampanje dok je memorijska kartica još u Vašem fotoaparatu. Za detalje pogledajte priručnik sa uputstvima za korišćenje Vašeg fotoaparata.

- 1. Ubacite memorijsku karticu na kojoj se nalaze DPOF podaci (➡ strana 21).
- 2. Pritisnite **OK**.
- Pritisnite ∠≡ Menu i promenite podešavanja (➡ "Podešavanja štampanja za režim memorijske kartice" na strani 40). Zatim pritisnite OK.
- 4. Pritisnite ♦ **Start**.

## Biranje i štampanje fotografija pomoću indeksnog lista

Pomoću indeksnog lista možete da izaberete fotografije koje želite da štampate.

### Štampanje indeksnog lista

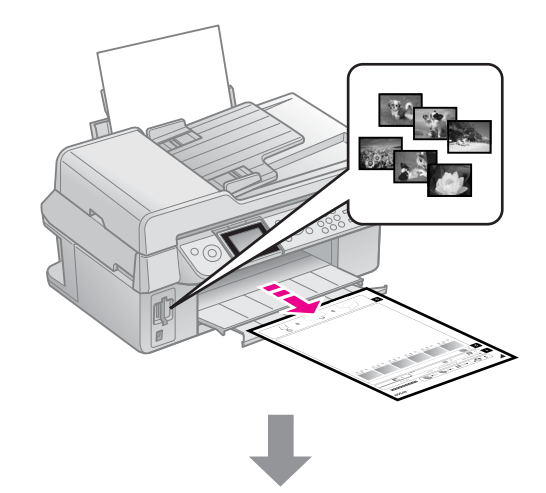

## Biranje fotografija s indeksnog lista

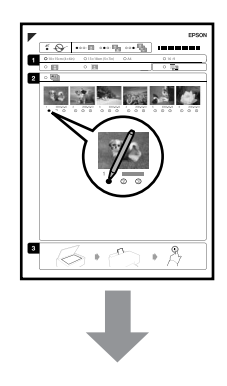

### Skeniranje indeksnog lista

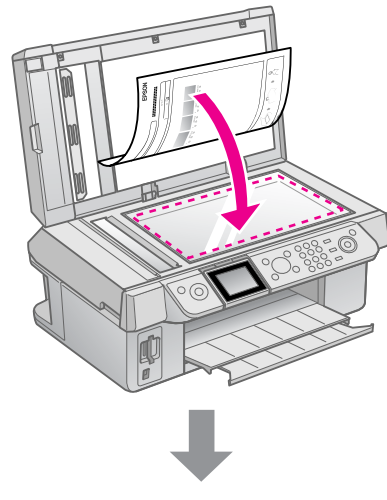

Štampanje izabranih fotografija

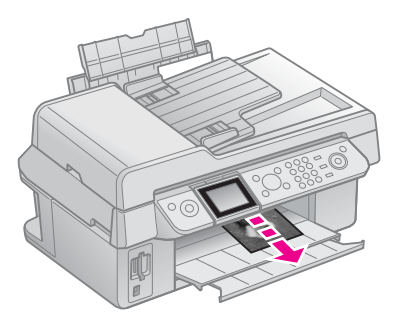

## 1. Štampanje indeksnog lista

- 1. Ubacite nekoliko listova običnog papira formata A4 (➡ strana 8).
- 2. Pritisnite A Memory Card.

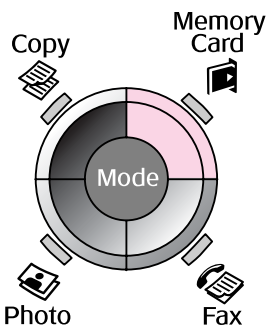

3. Izaberite **Print Index Sheet (Štampaj** indeksni list), a zatim pritisnite **OK**.

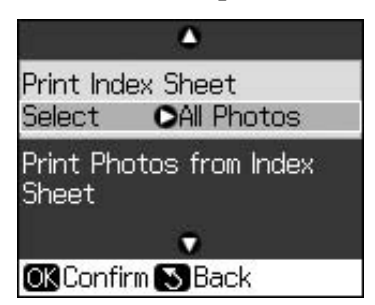

4. Izaberite **Print Index Sheet Select** (Izbor za štampanje sa indeksnog lista). 5. Izaberite raspon fotografija. Zatim pritisnite **OK**.

| Raspon                |                                    | Opis                                                                |
|-----------------------|------------------------------------|---------------------------------------------------------------------|
| Select<br>(Izaberite) | All Photos<br>(Sve<br>fotografije) | Štampa sve<br>fotografije<br>sačuvane na<br>memorijskoj<br>kartici. |
|                       | Latest 30<br>(Zadnjih 30)          | Štampa<br>30/60/90                                                  |
|                       | Latest 60<br>(Zadnjih 60)          | fotografija od<br>poslednje, po<br>redosledu naziva                 |
|                       | Latest 90<br>(Zadnjih 90)          | fajlova.                                                            |

6. Pritisnite **♦ Start**.

#### Beleška:

Uverite se da je trouglasta oznaka u gornjem levom uglu pravilno odštampana. Ako se indeksni list pravilno ne odštampa, štampač neće moći da ga skenira.

## 2. Biranje fotografija s indeksnog lista

Koristite tamnu hemijsku ili običnu olovku da na indeksnom listu popunite krugove i izvršite svoj izbor.

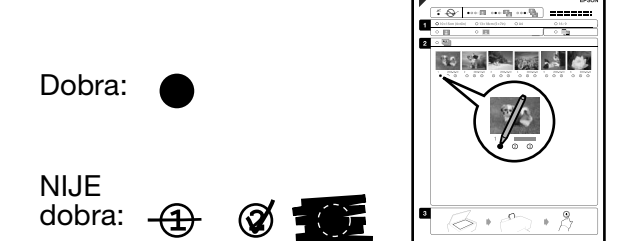

- U odeljku 1, izaberite veličinu papira (➡ strana 8). Ispunite elipsu s leve strane Vašeg izbora.
- 2. Izaberite želite li odštampati svoje fotografije sa ili bez okvira.
- 3. Ispunite elipsu da uključite opcionu oznaku datuma.
- 4. U odeljku 2, izaberite **All (Sve)** za štampanje po jedne kopije svake fotografije ili ispunite brojeve ispod svake fotografije da biste izabrali 1, 2 ili 3 kopije.

## 3. Skeniranje indeksnog lista i štampanje izabranih fotografija

1. Postavite indeksni list u prostor za dokument licem okrenutim prema dole tako da je vrh lista poravnat sa levom ivicom prostora za dokument.

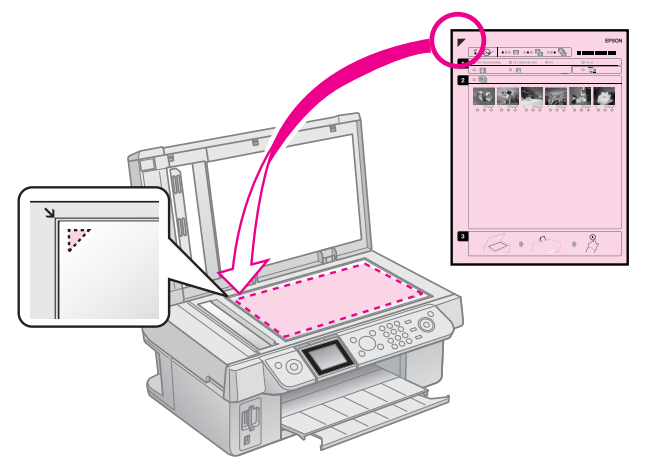

- 2. Zatvorite poklopac dokumenta.
- Ubacite veličinu papira za štampanje fotografija koji ste označili na indeksnom listu (→ strana 8).

#### Beleška:

Ako imate više od jednog indeksnog lista, čekajte svaki put da štampanje završi. Zatim ponovite gorenavedene korake za skeniranje i štampanje sa svakog novog lista.

# Štampanje sa digitalnog fotoaparata

## Korišćenje PictBridge-a ili USB DIRECT-PRINT-a (DIREKTNO ŠTAMPANJE sa USB-a)

PictBridge i USB DIRECT-PRINT (DIREKTNO ŠTAMPANJE sa USB-a) omogućavaju Vam da fotografije štampate priključivanjem svog digitalnog fotoaparata direktno na štampač.

Proverite da li Vaš fotoaparat i fotografije zadovoljavaju sledeće zahteve.

| Kompatibil-<br>nost za<br>direktno<br>štampanje | PictBridge ili USB<br>DIRECT-PRINT (DIREKTNO<br>ŠTAMPANJE sa USB-a) |
|-------------------------------------------------|---------------------------------------------------------------------|
| Format fajla                                    | JPEG                                                                |
| Veličina slike                                  | 80 	imes 80 piksela na<br>9200 	imes 9200 piksela                   |

- 1. Uverite se da Vaš štampač ne štampa sa računara.
- 2. Uklonite bilo kakvu memorijsku karticu iz Vašeg štampača.
- 3. Pritisnite **N Setup**.
- 4. Izaberite PictBridge Setup (PictBridge podešavanje), a zatim pritisnite OK.
- 5. Izaberite podešavanja štampanja
   (➡ "Podešavanja štampanja za režim memorijske kartice" na strani 40). Zatim pritisnite OK.

6. Spojite USB kabel iz Vašeg fotoaparata u USB otvor štampača.

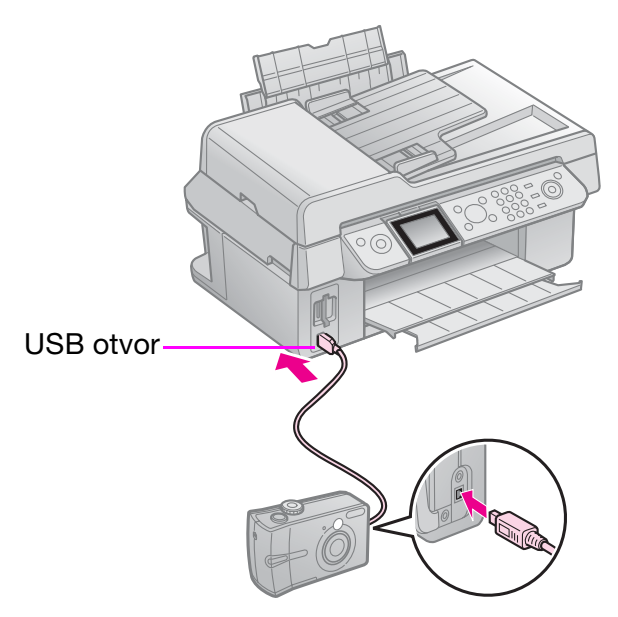

7. Proverite da li je fotoaparat uključen i koristite ga da biste izabrali fotografije, izvršili sva potrebna podešavanja i odštampali fotografije. Detaljnije informacije pročitajte u priručniku za upotrebu Vašeg fotoaparata.

#### Beleška:

- U zavisnosti od podešavanja štampača i digitalnog fotoaparata, neke kombinacije tipa, veličine i preloma papira možda neće biti podržane.
- Neka od podešavanja digitalnog aparata možda se neće odraziti kod štampanja.

## Mere predostrožnosti

#### Upozorenje:

Ukoliko mastilo dođe u doticaj s Vašim rukama, dobro ih operite sapunom i vodom. Ukoliko Vam mastilo uđe u oči, odmah ih isperite vodom. Ukoliko i dalje osećate nelagodnost ili imate problema sa vidom, odmah posetite lekara.

- Nikada ne pomerajte glavu štampača rukom.
- Kada je kaseta s mastilom potrošena, nećete moći da nastavite sa štampanjem čak iako u drugim kasetama još ima mastila.
- Nemojte vaditi istrošenu kasetu sve dok ne izvršite zamenu. U suprotnom, može da dođe do potpunog sušenja mlaznica glave štampača.
- Kod svakog stavljanja kasete potroši se malo mastila jer štampač automatski proverava njihovu pouzdanost.
- Za maksimalnu efikasnost mastila, sklonite kasetu s mastilom samo kada ste spremni da je odmah zamenite. Kasete mastila koje sadrže malo mastila ne smeju da se koriste kod zamene.
- Epson preporučuje korišćenje originalnih Epson kaseta s mastilom. Korišćenje neoriginalnih mastila može da prouzroči štetu koja nije pokrivena jamstvom Epsona, a pod određenim okolnostima može i da uzrokuje neispravno ponašanje štampača. Epson ne može da garantuje za kvalitet ili pouzdanost neoriginalnih mastila. Informacije o statusu kasete s mastilom ne prikazuju se ako ne koristite originalno mastilo.

## Uklanjanje i stavljanje kaseta sa mastilom

Proverite imate li novu kasetu s mastilom pre nego započnete postupak zamene. Kada jednom započnete postupak zamene kasete, potrebno je da sve korake provedete u jednoj fazi.

#### Beleška:

Ne otvarajte pakovanje kasete s mastilom sve dok ne budete spremni da je instalirate u štampač. Kaseta je vakuumski zapakovana s namerom očuvanja njezine pouzdanosti.

- 1. Učinite nešto od sledećeg:
  - Ukoliko je kaseta sa mastilom istrošena: Pogledajte poruku na LCD ekranu da biste saznali koju kasetu treba da zamenite, a zatim pritisnite OK.
  - Ukoliko kaseta sa mastilom nije istrošena: Pritisnite 🎝 Setup. Izaberite Maintenance (Servis), a zatim pritisnite OK. Izaberite Change Ink Cartridge (Zamena kasete sa mastilom), a zatim pritisnite OK.
- Podignite jedinicu skenera.

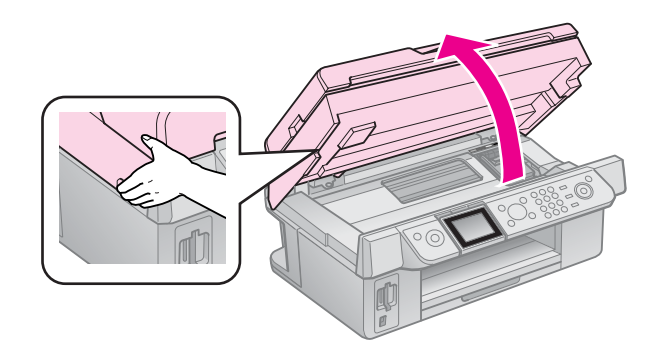

**Predostrožnost:** Ne podižite jedinicu skenera kada je poklopac dokumenta otvoren. 3. Otvorite poklopac kasete.

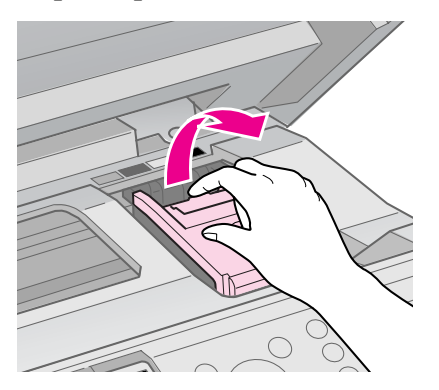

### Predostrožnost:

Nikada ne pokušavajte da otvorite poklopac kasete dok se glava štampača kreće. Sačekajte da se glava štampača zaustavi u položaju za zamenu.

4. Stisnite jezičak i povucite ga ravno prema gore.

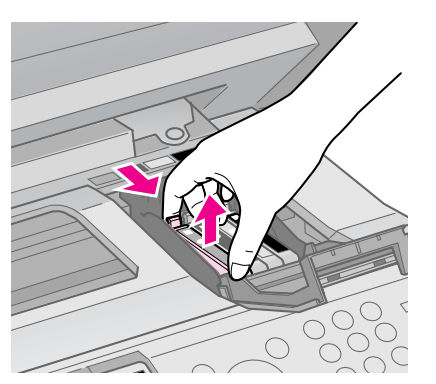

### Predostrožnost:

Nemojte dopunjavati kasetu s mastilom. Drugi proizvodi koje ne proizvodi Epson mogu da prouzroče oštećenja koja nisu pokrivena jamstvima Epsona i pod određenim okolnostima mogu da izazovu neispravno ponašanje štampača.

### Beleška:

Ukoliko imate poteškoća kod uklanjanja kasete, snažnije povucite kasetu sve dok ne izađe iz sedišta.

5. Pre nego što otvorite novu kutiju kasete s mastilom, protresite je četiri do pet puta. Zatim je izvadite iz pakovanja.

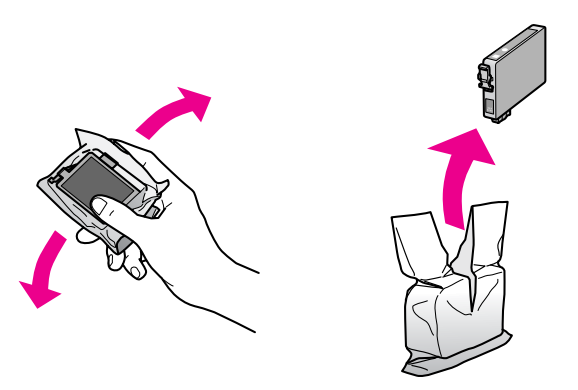

## Predostrožnost:

- Budite veoma pažljivi da ne polomite bočne kopčice kasete s mastilom dok je izvlačite iz pakovanja.
- Ne dirajte zeleni čip smešten bočno na kaseti. Na taj način bi mogli da oštetite kasetu s mastilom.
- 6. Skinite žutu traku.

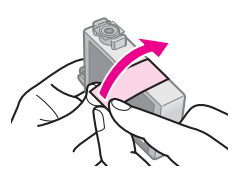

## Predostrožnost:

- Pre nego što započnete sa instalacijom obavezno skinite žutu traku sa kasete; u suprotnom bi moglo da dođe do smanjenja kvaliteta štampanja ili nemogućnosti štampanja.
- Ne uklanjajte zaptivku.

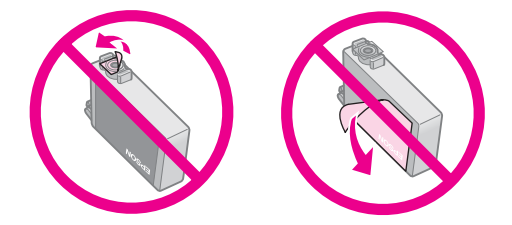

- Uvek instalirajte kasetu s mastilom u štampač odmah nakon što ste izvadili kasete s mastilom koje se trenutno u njemu nalaze. Ako se kaseta s mastilom odmah ne instalira, to može da prouzroči potpuno isušenje glave štampača, a time i da spreči mogućnost štampanja.
- 7. Postavite novu kasetu s mastilom u sedište kasete i pritisnite je prema dole dok uz zvuk klik ne legne na mesto.

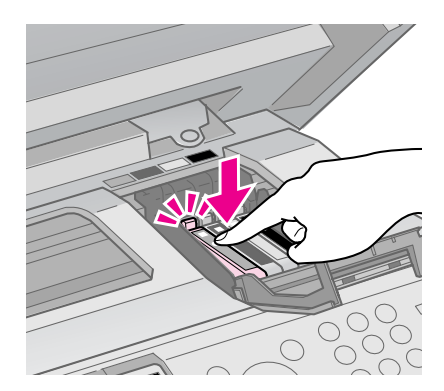

8. Zatvorite poklopac kasete s mastilom i pritisnite ga dok uz zvuk klik ne legne na mesto.

#### Predostrožnost:

Ukoliko naiđete na poteškoće pri zatvaranju poklopca, proverite jesu li sve kasete ispravno legle na mesto. Pritisnite svaku kasetu posebno dok ne čujete zvuk klik što znači da je kaseta legla na mesto. Poklopac nemojte zatvarati silom.

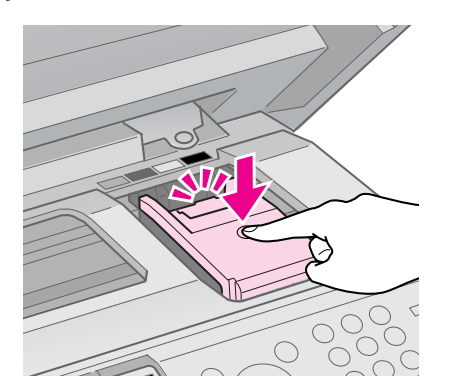

9. Zatvorite jedinicu skenera.

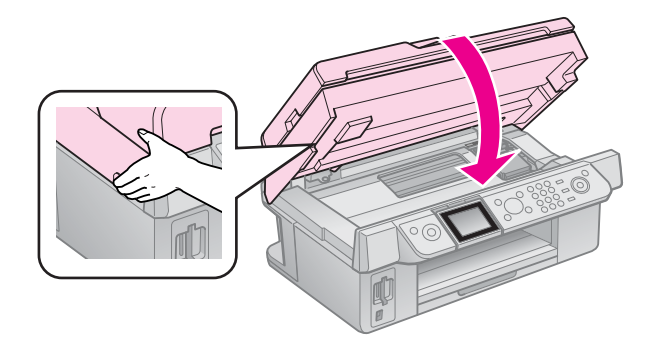

#### 10. Pritisnite **OK**.

Počinje da se puni sistem isporuke mastila.

#### Predostrožnost:

Ne gasite štampač za vreme snabdevanja mastilom jer će to u suprotnom dovesti do nepotrebnog trošenja mastila.

#### Beleška:

Ukoliko poruka na LCD ekranu i dalje kaže da treba da zamenite kasetu, onda kasete sa mastilom možda nisu dobro stavljene. Ponovo pritisnite **OK** i pritisnite kasetu sa mastilom dok ne klikne na mesto.

# Provera statusa kasete sa mastilom

Možete da proverite u kojoj je kaseti malo mastila.

- 1. Pritisnite **P Setup**.
- 2. Izaberite **Ink Levels (Nivoi mastila)**, a zatim pritisnite **OK**.

Videćete grafiku koja pokazuje status kasete sa mastilom:

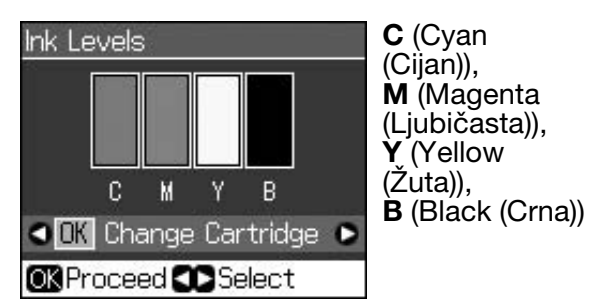

Kada mastilo dođe do kraja, prikazuje se

3. Pritisnite 3 **Back** da se vratite na prethodni ekran.

#### Beleška:

Epson ne može da garantuje kvalitet ili pouzdanost neoriginalnih mastila. Ukoliko se stave neoriginalne kasete sa mastilom, status kaseta možda neće da se prikaže.

## Provera i čišćenje glave štampača

Ako su odštampane kopije neočekivano svetle, nedostaje boje ili vidite svetle ili tamne linije preko strane, možda će biti potrebno da očistite glavu štampača.

### Savet:

Kako bi održali kvalitet štampanja, savetujemo da svaki dan odštampate nekoliko strana.

## Provera glave štampača

Možete da odštampate probni primerak da proverite da li je neka od od mlaznica zapušena ili da proverite rezultat čišćenja glave štampača.

1. Ubacite obični papir A4 formata (→ strana 8).

- Pritisnite X Setup. (Ukoliko ste upravo završili sa čišćenjem glave štampača, možete da pokrenete proveru mlaznica tako da pritisnete \$ Start.)
- 3. Izaberite **Maintenance (Servis)** i pritisnite **OK**.
- 4. Izaberite Nozzle Check (Provera mlaznica) i pritisnite OK.
- 5. Pritisnite **Start**.
- 6. Proverite probni primerak koji ste odštampali.
  - Ukoliko vaš odštampani primerak izgleda kao ovaj ispod, nema još potrebe za čišćenjem glave štampača. Pritisnite
     OK da se vratite na glavni meni.

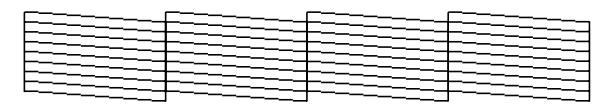

Ako vaš odštampani primerak ima praznine kao ovaj ispod, očistite glavu štampača kako je opisano u sledećem poglavlju.

| EE | <u> </u> | ======================================= |
|----|----------|-----------------------------------------|
|    |          |                                         |
|    |          |                                         |

## Čišćenje glave štampača

Sledite ove korake da bi očistili glavu štampača tako da ista ravnomerno raspodeljuje mastilo. Pre čišćenja glave štampača potrebno je da pokrenete proveru mlaznica kako biste se uverili da li je čišćenje glave štampača zaista neophodno (➡ "Provera glave štampača" na strani 30).

### Beleška:

- Čišćenjem glave štampača troši se mastilo pa tako čišćenje provedite samo ako je opao kvalitet štampanja.
- 1. Pritisnite **N** Setup.
- 2. Izaberite **Maintenance (Servis)** i pritisnite **OK**.
- 3. Izaberite **Head Cleaning (Čišćenje** glave) i pritisnite **OK**.

4. Pritisnite � **Start**.

Štampač počinje da čisti glavu štampača. Sledite poruku na LCD ekranu.

### Predostrožnost:

Nikada ne isključujte štampač dok je čišćenje glave u toku. Možete ga oštetiti.

Ukoliko na probnim primercima i dalje postoje praznine ili su nečisti, pokrenite još jedan ciklus čišćenja, a zatim ponovo proverite mlaznice.

#### Beleška:

Ako nakon otprilike četiri čišćenja ne zabeležite nikakav napredak, isključite štampač i sačekajte najmanje šest sati. Tako će mastilo eventualno omekšati. Nakon toga pokušajte ponovo da očistite glavu štampača. Ako se kvalitet niti nakon toga ne popravi, postoji mogućnost da je jedna od kaseta sa mastilom stara ili oštećena i da je potrebno izvršiti zamenu iste (➡ "Uklanjanje i stavljanje kaseta sa mastilom" na strani 27).

## Poravnanje glave štampača

Ako se na Vašim odštampanim kopijama vide neravne vertikalne ili horizontalne linije, možda ćete uspeti da rešite problem tako da poravnate glavu štampača.

- Ubacite obični papir A4 formata (→ strana 8).
- 2. Pritisnite **Pritisnite Setup**.
- 3. Izaberite Maintenance (Servis) i pritisnite OK.
- 4. Izaberite Head Alignment (Poravnanje glave) i pritisnite OK.
- 5. Pritisnite **Start**. Odštampaće se četiri reda poravnatih uzoraka.
- 6. Pogledajte #1 uzorak i pronađite deo koji se najčešće štampa a na kojem ne postoje crtice ili linije koje je moguće videti.

7. Izaberite broj tog dela i pritisnite **OK**.

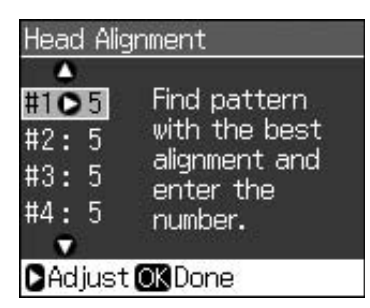

- 8. Ukucajte brojeve drugih delova na isti način.
- 9. Kada završite, pritisnite **OK** i videćete poruku da je poravnanje završeno.

Pogledajte Vaš *Korisnički vodič* za pomoć kod korištenja štampača sa računarom.

## Poruke grešaka

| Poruke grešaka                                                                                                    | Rešenje                                                                                                    |
|----------------------------------------------------------------------------------------------------|----------------------------------------------------------------------------------------------------|
| A printer error has<br>occurred. Turn off the<br>printer, then press On<br>button to turn on. See<br>your documentation.<br>(Dogodila se greška<br>sa štampačem.<br>Isključite štampač i<br>pritisnite dugme On<br>(Uključeno) da ga<br>uključite. Pogledajte<br>dokumentaciju.) | Isključite štampač, a<br>zatim ga ponovno<br>uključite. Proverite da u<br>štampaču nije ostalo<br>papira. Ukoliko se<br>poruka greške i dalje<br>pojavljuje, obratite se<br>prodavcu. |
| A scanner error has<br>occurred. See your<br>documentation.<br>(Dogodila se greška<br>sa skenerom.<br>Pogledajte<br>dokumentaciju.)                                                                                                    | Isključite štampač, a<br>zatim ga ponovno<br>uključite. Ukoliko se<br>poruka greške i dalje<br>pojavljuje, obratite se<br>prodavcu.                                                   |
| Waste ink pad in the<br>printer is saturated.<br>Contact your dealer<br>to replace it.<br>(Jastučić za razliveno<br>mastilo je natopljen<br>mastilom. Za<br>zamenu kontaktirajte<br>svog prodavca.)                                                                              | Za zamenu kontaktirajte<br>svog prodavca.                                                                                                    |
| Cannot recognize ink<br>cartridges. Make sure<br>the ink cartridges are<br>installed correctly. (Ne<br>mogu prepoznati<br>kasete sa mastilom.<br>Uverite se da su kasete<br>sa mastilom pravilno<br>stavljene.)                                                                  | Uverite se da su kasete<br>sa mastilom pravilno<br>stavljene.<br>(➡ "Uklanjanje i<br>stavljanje kaseta sa<br>mastilom" na strani 27).<br>Zatim pokušajte<br>ponovo.                   |
| Cannot recognize<br>the memory card<br>or disk. (Ne mgou<br>prepoznati<br>memorijsku karticu<br>ili disk.)                                                                                                    | Uverite se da je<br>memorijska kartica<br>pravilno stavljena. Ako<br>jeste, proverite da li postoji<br>problem sa karticom i<br>pokušajte ponovo.                                     |

## Problemi i rešenja

## Problemi pri postavljanju

### LCD ekran se upalio i ugasio.

Napon štampača možda ne odgovara naponu mreže. Smesta isključite štampač i iskopčajte ga. Zatim pročitajte etikete na štampaču.

### Predostrožnost

Ukoliko napon nije isti, NEMOJTE DA UKOPČAVATE ŠTAMPAČ. Obratite se prodavcu.

#### Štampač stvara buku kada se uključi.

Proverite da zaštitna traka ne blokira glavu štampača.

Nakon otpuštanja glave štampača isključite štampač, malo pričekajte i ponovo ga uključite.

# Štampač proizvodi buku nakon zamene kasete sa mastilom.

- Kod instaliranja kaseta s mastilom, sistem distribucije mastila mora da bude pun. Čekajte dok se ne završi punjenje (sa LCD ekrana nestaje poruka o punjenju), zatim isključite štampač. Ako ga prebrzo iskopčate, moguće je da će potrošiti više mastila kada ga drugi put uključite.
- Uverite se da su kasete sa mastilom pravilno smeštene i da u štampaču nije ostao ambalažni materijal. Otvorite poklopac sedišta kaseta i pritisnite kasete prema dole dok uz zvuk klik ne legnu na mesto. Iskopčajte napajanje strujom, pričekajte momenat i zatim ga ponovno ukopčajte.

#### Ekran koji Vam nudi da ponovo pokrenete računar nije se pojavio nakon kraja instalacije softvera.

Softver nije pravilno instaliran. Izbacite i ponovo stavite CD-ROM softvera i zatim ponovo instalirajte softver.

Srpski

#### Uslovi na LCD ekranu ne prikazuju se na Vašem jeziku.

Ukoliko jezik prikazan na LCD ekranu nije onaj koji želite, izaberite željeni jezik sa menija Setup (Podešavanje).

## Problemi pri slanju faksa

- Ukoliko imate problema sa slanjem faksa, proverite da li je telefonski kabl pravilno priključen i proverite da li telefonska linija funkcioniše priključivanjem telefona na nju. Takođe proverite da li je primaočev faks-aparat uključen i da li radi.
- Ukoliko imate problema sa primanjem faksa, proverite da li je papir pravilno postavljen, da li je telefonski kabl pravilno priključen, kao i da li telefonska linija funkcioniše.
- Ukoliko ste uređaj priključili na DSL telefonsku liniju, morate instalirati DSL filter na liniju ili nećete moći da primate faksove. Obratite se svom pružaocu DSL usluga za potrebni filter.

## Problemi pri štampanju i kopiranju

### LCD ekran je isključen.

- Proverite da li je štampač uključen.
- Isključite štampač i proverite da je kabl pravilno ukopčan.
- Proverite da li Vaša utičnica pravilno radi i da nije pod kontrolom nekog prekidača ili tajmera.

# Štampač proizvodi zvukove kao da štampa ali ništa ne štampa.

- Proverite da li je štampač smešten na ravnoj, postojanoj površini.

#### Margine su nepravilne.

Proverite da li je original postavljen u donji desni ugao prostora za dokument.

- Ako su ivice kopije odsečene, malo pomerite original od ugla.
- Proverite jesu li postavke papira ispravne za papir koji ste ubacili.
- Proverite da li je prvo ubačen kraći kraj papira, udesno do kraja, sa levom krajnjom vođicom lagano pomerenom prema papiru (→ strana 8).
- Ne ubacujte papir iznad ≚ oznake strelice unutar leve krajnje vođice (→ strana 8).
- Izaberite Actual (Stvarno) umesto Auto Fit Page (Prilagodi strani) ili podesite podešavanja zuma.
- Promenite vrednost Expansion (Proširenje) da biste podesili koliko će se slika širiti van papira kod štampanja bez rubova.

#### Štampaju se prazne stranice.

## Problemi kod uvlačenja papira

#### Papir se ne uvlači ispravno ili je izgužvan.

- Ako se papir ne uvlači, izvucite ga iz mehanizma za uvlačenje papira. Protresite papir, postavite ga udesno, a zatim lagano pomaknite levu krajnju vođicu (ali ne prečvrsto). Proverite da se papir ne nalazi ispred štitnika mehanizma za uvlačenje.
- Ukoliko papir zaglavi unutar štampača, pritisnite dugme () **On** da ga isključite. Otvorite jedinicu skenera i izvadite sve papire koji se u njoj nalaze, uključujući i pocepane delove. Zatvorite jedinicu skenera. Ako pored mehanizma za uvlačenje papira ostane bilo kakav papir, lagano ga izvucite. Zatim ponovo uključite štampač i pažljivo ubacite papir.
- Ukoliko se papir često gužva, proverite da li leva krajnja vođica pritiska papir prejako. Probajte da ubacite manje listova papira.
- Uverite se da ne koristite papir s rupicama.

## Problemi sa kvalitetom štampe

Vide se trake u prelivu (svetle linije) na odštampanim papirima ili kopijama.

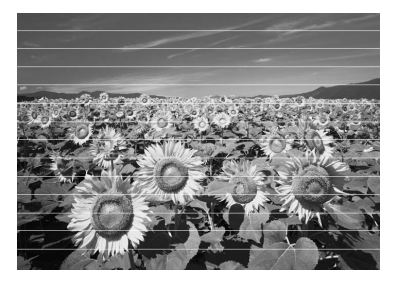

- Očistite glavu štampača (→ "Provera glave štampača" na strani 30).
- Proverite da li je strana papira za štampu (svetlija ili blistavija) okrenuta prema gore.
- Kasete sa mastilom potrošite unutar šest meseci od stavljanja.
- Možda treba da zamenite kasetu s mastilom ( Uklanjanje i stavljanje kaseta sa mastilom" na strani 27).
- Poravnajte glavu štampača (➡ "Poravnanje glave štampača" na strani 31).
- Očistite prostor za dokument. Pogledajte Vaš online Korisnički vodič.
- Ukoliko Vam se na kopiji pojavljuje moare (šrafura), izmenite postavke zumiranja ili pomerite položaj originala.

# Vaš odštampani dokument je nejasan ili umrljan.

- Proverite da li je dokument položen na prostor za dokument. Ako je samo deo slike nejasan, moguće je da je original neravan ili iskrivljen.
- Uverite se da štampač nije nagnut ili postavljen na neravnu površinu.
- Uverite se da papir nije vlažan, naboran ili okrenut licem prema dole (svetlija ili blistavija strana za štampanje mora da bude okrenuta prema gore). Ubacite novi papir licem prema gore.
- Proverite da li ste izabrali dobar tip papira
   (⇒ "Biranje papira" na strani 8).

- Upotrebite posebni list kao list podrške ili probajte da ubacujete jedan po jedan papir.
- Ubacujte papir list po list. Uklonite listove s izlazne fioke za papir kako ih se ne bi skupilo previše u isto vreme.
- Očistite glavu štampača (➡ "Čišćenje glave štampača" na strani 30).
- Poravnajte glavu štampača (➡ "Poravnanje glave štampača" na strani 31).
- Da biste očistili unutrašnjost štampača, napravite kopiju bez stavljanja dokumenta na prostor za dokument.
- Stavite i izbacite suvi papir nekoliko puta. Pogledajte Vaš online Korisnički vodič.
- Koristite samo onaj papir koji je savetovao Epson i originalne Epson kasete.
- Očistite prostor za dokument. Pogledajte Vaš online Korisnički vodič.

# Vaš odštampani dokument je nejasan ili ima praznina.

- Očistite glavu štampača (➡ "Čišćenje glave štampača" na strani 30).
- Kasete s mastilom su možda stare ili u njima ima malo mastila. Zamenite kasetu s mastilom(
   "Uklanjanje i stavljanje kaseta sa mastilom" na strani 27).
- Proverite da li ste izabrali dobar tip papira
   (⇒ "Biranje papira" na strani 8).
- Uverite se da vaš papir nije oštećen, star, prljav ili okrenut licem prema dole. Ako je tako, ubacite novi papir tako da svetliju ili blistaviju stranu okrenete licem prema gore.
- Kad izaberete Standard (Standardno) ili Best (Najbolje) kao podešavanje kvaliteta, izaberite Off (Isključeno) kao dvosmerno podešavanje. Dvosmerno štampanje smanjuje kvalitet štampanja.

#### Vaša odštampana kopija je granularna.

- Proverite da li ste izabrali Best (Najbolje) kao podešavanje kvaliteta.
- Ako štampate ili kopirate fotografiju, uverite se da je niste previše povećali. Probajte da je odštampate manjih dimenzija.

■ Poravnajte glavu štampača (➡ "Čišćenje glave štampača" na strani 30).

#### Vidite neispravne ili boje koje nedostaju.

- Kasete s mastilom su možda stare ili u njima ima malo mastila. Zamenite kasetu s mastilom(
   "Uklanjanje i stavljanje kaseta sa mastilom" na strani 27).
- Proverite da li ste ubacili dobar papir i za njega izabrali dobre postavke na LCD ekranu.
- Ako se papir potroši, zamenite ga što pre. Ako se štampač dugo vremena ostavi bez papira, boje na sledećoj kopiji koju napravite možda neće biti dobre.

#### Štampana kopija je pretamna.

■ Ukoliko kopirate, pritisnite <= Menu i podesite Density (Gustina).

#### Veličina ili položaj slike nisu ispravni.

- Proverite da li ste ubacili dobar papir i za njega izabrali dobre postavke na LCD ekranu.
- Očistite prostor za dokument. Pogledajte Vaš online Korisnički vodič.

# Problemi sa kvalitetom skeniranja

Skenira se samo deo fotografije.

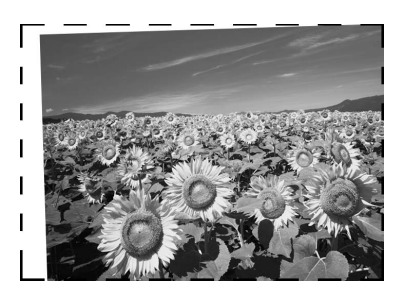

 Štampač ima nečitljiva područja na ivicama. Malo udaljite fotografiju od ivica.

#### Fajl je prevelik.

Promenite podešavanja kvaliteta.

## Zaglavljivanje papira u automatskom primaču dokumenata

Ukoliko se papir zaglavi u automatskom primaču dokumenata (ADF), otvorite ADF i skinite papir sa table za dokumenta. Potom proverite da nema papira ni na jednom kraju primača.

- 1. Ukoliko se na LCD ekranu pokaže greška ili informacija o zaglavljenju papira, pritisnite **OK**.
- 2. Otvorite poklopac ADF primača.

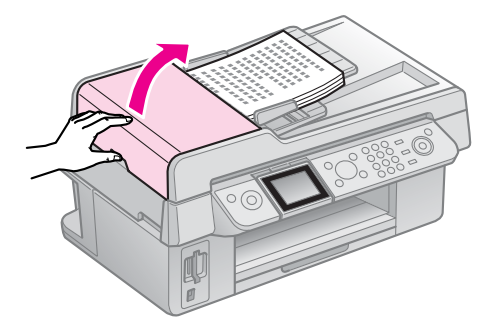

## Predostrožnost

Pre nego što izvučete zaglavljeni papir, obavezno otvorite poklopac ADF primača.

Ako ne otvorite poklopac, može doći do oštećenja štampača.

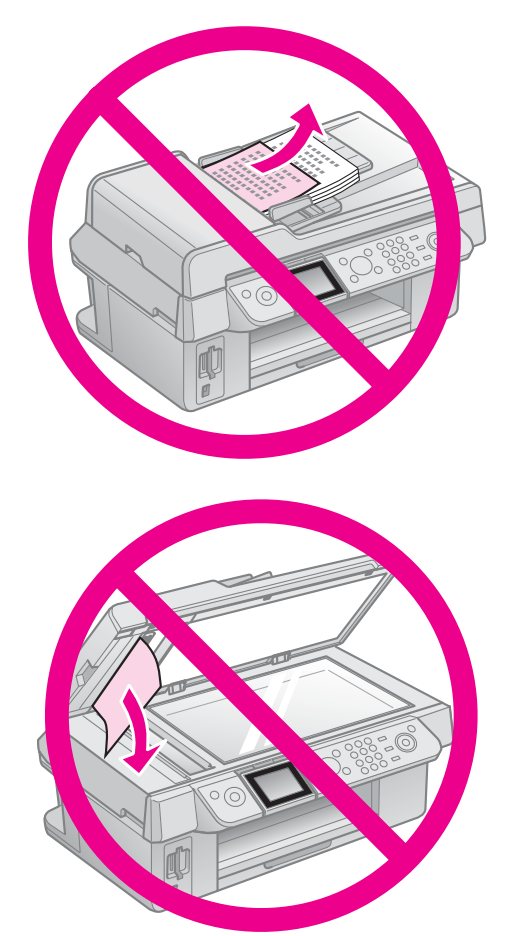

3. Pažljivo izvucite zaglavljeni papir.

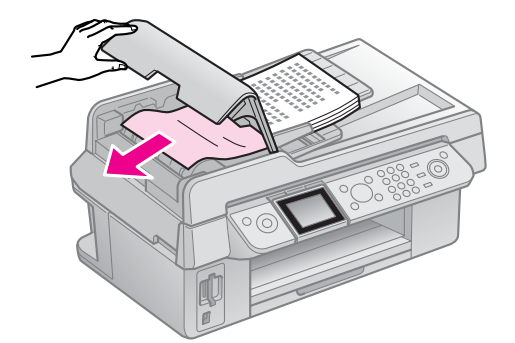

4. Ukoliko se na LCD ekranu pokaže informacija o zaglavljenju papira, pritisnite **OK**.

Ukoliko se na LCD ekranu pokaže greška o zaglavljenju papira, pritisnite **OK** i još jednom pritisnite **OK**.

## Za dodatna rešenja

Ako ne možete da rešite problem korištenjem ovih uputstava za rešavanje problema, za pomoć kontaktirajte Službu podrške kupcima. Informacije o podršci kupcima na Vašoj teritoriji možete da pronađete u online *Korisničkom vodiču* ili garancijskoj kartici. Ukoliko tamo nisu unesene, obratite se trgovcu od kojeg ste kupili štampač.

## Režim faksa

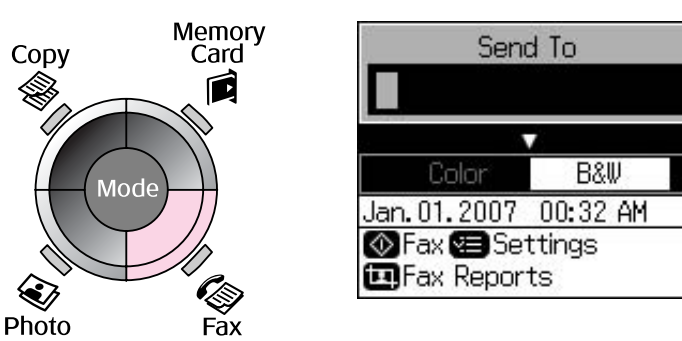

| Meni                          | Podešavanje                              | Opis                                         |
|-------------------------------|------------------------------------------|----------------------------------------------|
| Send To (Pošalji<br>primaocu) | 1, 2, 3, 4, 5, 6, 7, 8, 9,<br>0, *, #, - | Unesite brojeve faksa.                       |
| Color/B&W<br>(Boja/Crno-belo) | Color (Boja), B&W<br>(Crno-belo)         | Izaberite slanje faksa u boji ili crno-belo. |

## Podešavanja za slanje u režimu faksa

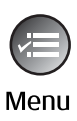

| ▲                       |
|-------------------------|
| Resolution OStandard    |
| Contrast :±0            |
| Delayed Sending: Off    |
| Fax Mode : Sending      |
|                         |
| Settings <b>OK</b> Done |

| Meni                                 | Podešavanje                                                      | Opis                                                                                |
|--------------------------------------|------------------------------------------------------------------|-------------------------------------------------------------------------------------|
| Resolution<br>(Rezolucija)           | Standard<br>(Standardna), Fine<br>(Fina), Photo<br>(Fotografska) | Odaberite ovu opciju da biste promenili rezoluciju za<br>faks-podatke koje šaljete. |
| Contrast<br>(Kontrast)               | od -4 do +4                                                      | Odaberite ovu opciju da biste promenili kontrast za faks-podatke koje šaljete.      |
| Delayed Sending<br>(Odloženo slanje) | Off (Isključenje), On<br>(Uključenje) (Vreme)                    | Odaberite ovu opciju da biste podesili rezervacije za slanje.                       |
| Fax Mode (Režim<br>faksa)            | Sending (Slanje),<br>Polling (Prozivanje)                        | Odaberite ovu opciju da biste menjali između slanja faksa<br>i prozivanja prijema.  |

## Podešavanja faks-izveštaja za režim faksa

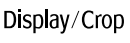

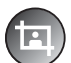

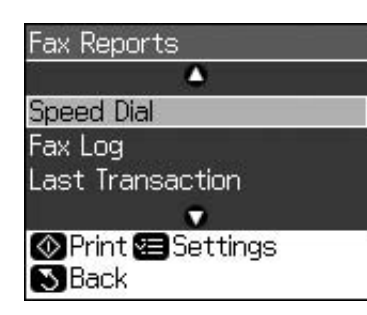

| Meni                                            | Opis                                                                                   |  |
|-------------------------------------------------|----------------------------------------------------------------------------------------|--|
| Speed Dial (Brzo<br>biranje)                    | Štampa spisak za brzo biranje.                                                         |  |
| Fax Log<br>(Registraciona<br>datoteka faksova)  | Štampa registracionu datoteku komunikacija za sve snimljene komunikacije.              |  |
| Last Transaction<br>(Poslednja<br>transakcija)  | Štampa poslednju komunikaciju u registracionoj datoteci (prenos i prozivanje prijema). |  |
| Reprint Faxes<br>(Ponovno<br>štampanje faksova) | Ponovo štampa do sada primljene faksove.                                               |  |
| Protocol Trace<br>(Praćenje<br>protokola)       | Štampa poslednje praćenje protokola za jednu komunikaciju.                             |  |

## Režim kopiranja

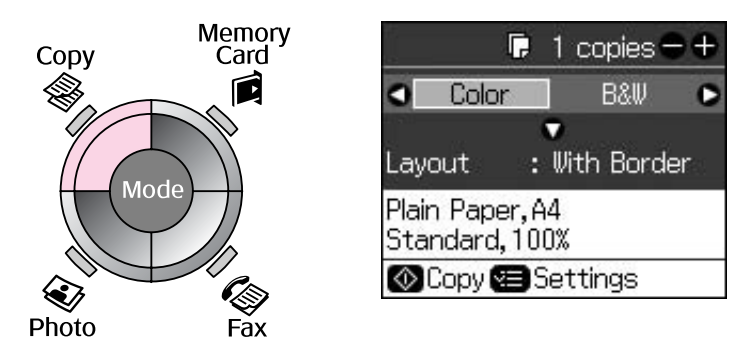

| Meni                          | Podešavanje                      | Opis                                                                                                    |
|-------------------------------|----------------------------------|----------------------------------------------------------------------------------------------------|
| Copies (Kopije)               | od 1 do 99                       | -                                                                                                    |
| Color/B&W<br>(Boja/Crno-belo) | Color (Boja), B&W<br>(Crno-belo) | -                                                                                                    |
| Layout (Izgled)               | With Border<br>(Sa rubom)        | Kopira Vaš original sa standardnom marginom od 3 mm.                                                                                                    |
|                               | Borderless<br>(Bez ruba)         | Kopira Vašu fotografiju sve do rubova papira.<br><b>Beleška:</b><br>Vaša slika je malo povećana i izrezana da bi stala na list<br>hartije. Kvalitet štampanja može da se smanji u gornjim<br>područjima, ili površina može da bude zamrljana nakon<br>štampanja. |

## Podešavanja štampanja za režim kopiranja

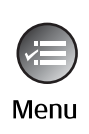

|            | ٥             |
|------------|---------------|
| Zoom       | O100%         |
| Paper Type | : Plain Paper |
| Paper Size | : A4          |
| Quality    | : Standard    |
| Density    | :±0           |
| 1976       | •             |
| 🛛 Adjust 💽 | Done          |

| Meni                            | Podešavanje                                                                                                    | Opis                                                                                                    |  |  |
|---------------------------------|----------------------------------------------------------------------------------------------------|----------------------------------------------------------------------------------------------------|--|--|
| Zoom (Zum)                      | Actual (Stvarno),<br>Auto Fit Page<br>(Prilagodi strani)                                                                                                   | Izaberite Actual (Stvarno) da štampate fotografiju u<br>originalnoj veličini. Izaberite Auto Fit Page (Prilagodi<br>strani) da štampate bez rubova i promenite veličinu sl<br>da stane na uobičajene dimenzije papira. Takođe može<br>da promenite veličinu originala na zadanu skalu sa<br>dugmetom Copies (Kopije) + ili |  |  |
|                                 |                                                                                                    | Pri korišćenju automatskog primača dokumenata možete odabrati samo <b>Actual (Stvarna)</b> (100%).                                                                                                    |  |  |
| Paper Type (Tip<br>papira)      | Plain Paper (Obični<br>papir), Matte<br>(Matirani), Prem.<br>Glossy (Blistavi),<br>Ultra Glossy (Ultra<br>blistavi), Photo Paper<br>(Papir za fotografije) | Pri korišćenju automatskog primača dokumenata možete<br>odabrati samo <b>Plain Paper (Obični papir)</b> .                                                                                                    |  |  |
| Paper Size<br>(Veličina papira) | $10 \times 15$ cm, $13 \times 18$ cm, A4                                                                                                    | -                                                                                                    |  |  |
| Quality (Kvalitet)              | Draft (Nacrt),<br>Standard<br>(Standardno), Best<br>(Najbolje)                                                                                             | Pri korišćenju automatskog primača dokumenata možete<br>odabrati samo <b>Standard (Standardno)</b> ili <b>Best</b><br><b>(Najbolje)</b> .                                                                                                    |  |  |
| Density (Gustina)               | od -4 do +4                                                                                                    | -                                                                                                    |  |  |
| Expansion<br>(Proširenje)       | Standard<br>(Standardno), Mid.<br>(Srednje), Min.<br>(Minimalno)                                                                                           | Izaberite koliko želite da se slika proširi kada izaberete <b>Borderless (Bez ruba)</b> .                                                                                                    |  |  |
|                                 |                                                                                                    | <b>Standard (Standardno)</b> : Slika će biti malo povećana i<br>izrezana da bi stala na list papira.                                                                                                    |  |  |
|                                 |                                                                                                    | <b>Mid. (Srednje)</b> : Mogu se odštampati margine. (Niska<br>stopa proširenja.)                                                                                                    |  |  |
|                                 |                                                                                                    | <b>Min. (Najmanje)</b> : Mogu se odštampati margine. (Najniža stopa proširenja.)                                                                                                    |  |  |

## Režim memorijske kartice

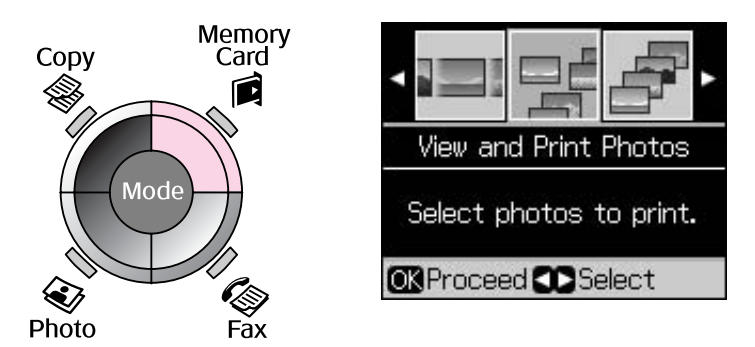

| Podešavanje                                             | Opis                                                                                                    |
|---------------------------------------------------------|----------------------------------------------------------------------------------------------------|
| View and Print Photos (Pregled i štampanje fotografija) | Štampa samo fotografije koje Vi izaberete.                                                                 |
| Print All Photos (Štampanje<br>svih fotografija)        | Štampa sve fotografije na memorijskoj kartici.                                                             |
| Print by Date (Štampanje<br>po datumu)                  | Štampa fotografije po datumu kada su snimljene.                                                            |
| Print Index Sheet<br>(Štampanje indeksnog lista)        | Štampa male slike fotografija na memorijskoj kartici i omogućuje da izaberete one koje želite da štampate. |
| Slide Show (Slajd šou)                                  | Prikazuje sve fotografije na memorijskoj kartici kao slajd šou i štampa fotografije koje Vi izaberete.     |

## Podešavanja štampanja za režim memorijske kartice

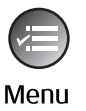

| ۵                   |                         |          |  |  |  |  |
|---------------------|-------------------------|----------|--|--|--|--|
| Paper Type          | Paper Type⊙Prem. Glossy |          |  |  |  |  |
| Paper Size          | :                       | 10x15cm  |  |  |  |  |
| Layout : Borderless |                         |          |  |  |  |  |
| Quality             | :                       | Standard |  |  |  |  |
| Date                | :                       | None     |  |  |  |  |
|                     |                         | •        |  |  |  |  |
| 🗅 Adiust 🗰 Done     |                         |          |  |  |  |  |

| Meni                            | Podešavanje                                                                                                    | Opis                                                                                                    |
|---------------------------------|----------------------------------------------------------------------------------------------------|----------------------------------------------------------------------------------------------------|
| Paper Type (Tip<br>papira)      | Prem. Glossy (Blistavi),<br>Ultra Glossy (Ultra<br>blistavi), Photo Paper<br>(Papir za fotografije),<br>Plain Paper (Obični<br>papir), Matte (Matirani) | -                                                                                                    |
| Paper Size<br>(Veličina papira) | 10 × 15 cm, 13 × 18<br>cm, 16:9 wide (16:9<br>široki), A4                                                                                               | -                                                                                                    |
| Layout (Izgled)                 | Borderless (Bez ruba)                                                                                                    | Štampa Vašu fotografiju sve do rubova papira.                                                                                                    |
|                                 |                                                                                                    | <b>Beleška:</b><br>Vaša slika je malo povećana i izrezana da bi stala na list<br>hartije. Kvalitet štampanja može da se smanji u gornjim<br>područjima, ili površina može da bude zamrljana nakon<br>štampanja. |
|                                 | With Border (Sa rubom)                                                                                                    | Štampa Vašu fotografiju sa belom marginom na rubu.                                                                                                    |

| Meni                         | Podešavanje                                                                                                   | Opis                                                                                                    |
|------------------------------|----------------------------------------------------------------------------------------------------|----------------------------------------------------------------------------------------------------|
| Quality (Kvalitet)           | Standard (Standardno),<br>Best (Najbolje)                                                                     | -                                                                                                    |
| Date (Datum)                 | None (Ništa),<br>yyyy.mm.dd<br>(gggg.mm.dd),<br>mmm.dd.yyyy<br>(mmm.dd.gggg),<br>dd.mmm.yyyy<br>(dd.mmm.gggg) | Štampa datum kada je fotografija snimljena.                                                                                                    |
| Bidirectional<br>(Dvosmerno) | On (Uključeno), Off<br>(Isključeno)                                                                           | Izaberite <b>On (Uključeno)</b> da biste povećali brzinu<br>štampanja. Izaberite <b>Off (Isključeno)</b> da biste poboljšali<br>kvalitet štampanja (ali se fotografije štampaju sporije). |
| Expansion<br>(Proširenje)    | Standard<br>(Standardno), Mid.<br>(Srednje), Min.<br>(Minimalno)                                              | Izaberite koliko želite da se slika proširi kada izaberete <b>Borderless (Bez ruba)</b> .                                                                                                 |
|                              |                                                                                                    | <b>Standard (Standardno)</b> : Slika će biti malo povećana i izrezana da bi stala na list papira.                                                                                         |
|                              |                                                                                                    | <b>Mid. (Srednje)</b> : Mogu se odštampati margine. (Niska<br>stopa proširenja.)                                                                                                    |
|                              |                                                                                                    | <b>Min. (Najmanje)</b> : Mogu se odštampati margine.<br>(Najniža stopa proširenja.)                                                                                                    |

## Režim štampanja fotografija

| Сору  | Memory<br>Card | Color Restoration Setting                    | Podešavanje p             | popravka boja                                                                |
|-------|----------------|----------------------------------------------|---------------------------|------------------------------------------------------------------------------|
|       |                | To restore colors in                         | Podešavanje               | Opis                                                                         |
| M     | ode            | faded photos, set to<br>On and press OK.<br> | Restoration<br>(Popravak) | Izaberite <b>On</b><br>(Uključeno) da<br>popravite izbledelu<br>fotografiju. |
|       |                | 🛛 Scan 🔊 Back                                |                           |                                                                              |
| Photo | Fax            |                                              |                           |                                                                              |

## Podešavanja štampanja za režim štampanja fotografija

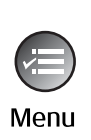

| 8          | •             |
|------------|---------------|
| Paper Type | OPrem. Glossy |
| Paper Size | : 10x15cm     |
| Layout     | : Borderless  |
| Quality    | : Standard    |
| Expansion  | : Standard    |
| 19         | •             |
| CAdjust 🖸  | Done          |

| Meni                            | Podešavanje                                                                                                    | Opis |
|---------------------------------|----------------------------------------------------------------------------------------------------|------|
| Paper Type (Tip<br>papira)      | Prem. Glossy (Blistavi),<br>Ultra Glossy (Ultra<br>blistavi), Photo Paper<br>(Papir za fotografije),<br>Matte (Matirani) | -    |
| Paper Size<br>(Veličina papira) | $10 \times 15$ cm, $13 \times 18$ cm, A4                                                                                 | -    |

| Meni                      | Podešavanje                    | Opis                                                                                                    |
|---------------------------|--------------------------------|----------------------------------------------------------------------------------------------------|
| Layout (Izgled)           | Borderless (Bez ruba)          | Kopira Vašu fotografiju sve do rubova papira.                                                                                                    |
|                           |                                | <b>Beleška:</b><br>Vaša slika je malo povećana i izrezana da bi stala na list<br>hartije. Kvalitet štampanja može da se smanji u gornjim<br>područjima, ili površina može da bude zamrljana nakon<br>štampanja. |
|                           | With Border (Sa<br>rubom)      | Kopira Vaš original sa standardnom marginom od 3<br>mm.                                                                                                    |
| Quality (Kvalitet)        | Standard<br>(Standardno)       | -                                                                                                    |
| Expansion<br>(Proširenje) | Standard<br>(Standardno), Mid. | Izaberite koliko želite da se slika proširi kada izaberete <b>Borderless (Bez ruba)</b> .                                                                                                    |
|                           | (Srednje), Min.<br>(Minimalno) | <b>Standard (Standardno)</b> : Slika će biti malo povećana i izrezana da bi stala na list papira.                                                                                                    |
|                           |                                | <b>Mid. (Srednje)</b> : Mogu se odštampati margine. (Niska stopa proširenja.)                                                                                                    |
|                           |                                | <b>Min. (Najmanje)</b> : Mogu se odštampati margine.<br>(Najniža stopa proširenja.)                                                                                                    |

## Režim podešavanja

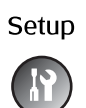

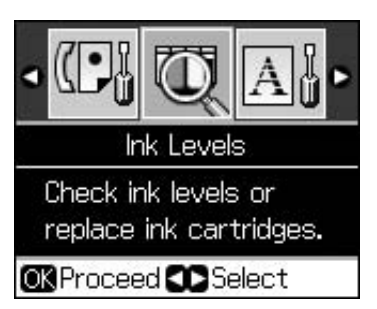

| Fax Settings (Podešavanja<br>faksa) | Speed Dial Setup<br>(Podešavanje brzog<br>biranja)            | Add Entry (Dodaj unos), Edit Entry (Uredi<br>unos), Delete Entry (Obriši unos)                                                                                  |
|-------------------------------------|---------------------------------------------------------------|----------------------------------------------------------------------------------------------------|
|                                     | Scan & Print Setup<br>(Podešavanja skeniranja i<br>štampanja) | Resolution (Rezolucija), Contrast<br>(Kontrast), Paper Size (Veličina papira),<br>Auto Reduction (Automatska redukcija),<br>Last Trans. (Poslednja transakcija) |
|                                     | Communication<br>(Komunikacija)                               | DRD, ECM, V.34, Rings to Answer (Broj<br>zvona do odgovora), Dial Tone Detection<br>(Utvrđivanje tona za biranje)                                               |
|                                     | Header & Time (Zaglavlje i<br>vreme)                          | Fax Header (Zaglavlje faksa), Date/Time<br>(Datum i vreme), Your Phone Number (Vaš<br>broj telefona), Daylight Time (Letnje<br>računanje vremena)               |
| Ink Levels (Nivoi mastila)          |                                                               |                                                                                                    |

| Maintenance (Servis)                                            | Nozzle Check (Provera mlaznica)                                      | Štampa primerak za proveru mlaznica i stanja glave štampača.                |  |  |  |
|-----------------------------------------------------------------|----------------------------------------------------------------------|-----------------------------------------------------------------------------|--|--|--|
|                                                                 | Head Cleaning (Čišćenje<br>glave)                                    | Čisti glavu štampača da bi poboljšao stanje glave štampača.                 |  |  |  |
|                                                                 | LCD Brightness<br>(Osvetljenje LCD-a)                                | od -10 do +10                                                               |  |  |  |
|                                                                 | Head Alignment<br>(Poravnanje glave)                                 | Podešava poravnanje glave štampača.                                         |  |  |  |
|                                                                 | Change Ink Cartridge<br>(Promena kasete sa<br>mastilom)              | Promena kaseta sa mastilom pre nego što se istroše.                         |  |  |  |
|                                                                 | Language (Jezik)                                                     |                                                                             |  |  |  |
|                                                                 | Country/Region (Zemlja/Region)                                       |                                                                             |  |  |  |
|                                                                 | Display Format (Format prikaza)                                      | 1 više sa informacijama, 1 više bez<br>informacija, Pogledaj umanjene slike |  |  |  |
|                                                                 | Beep ("Bip" zvuk)                                                    | On (Uključeno), Off (Isključeno)                                            |  |  |  |
| PictBridge Setup<br>(PictBridge podešavanja)                    | Podesite podešavanja štampanja kada štampate sa PictBridge uređajem. |                                                                             |  |  |  |
| Restore Default Settings<br>(Vraćanje fabričkih<br>podešavanja) | js Vraća podešavanja LCD ekrana na fabričke vrednosti.               |                                                                             |  |  |  |

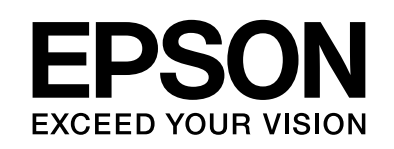

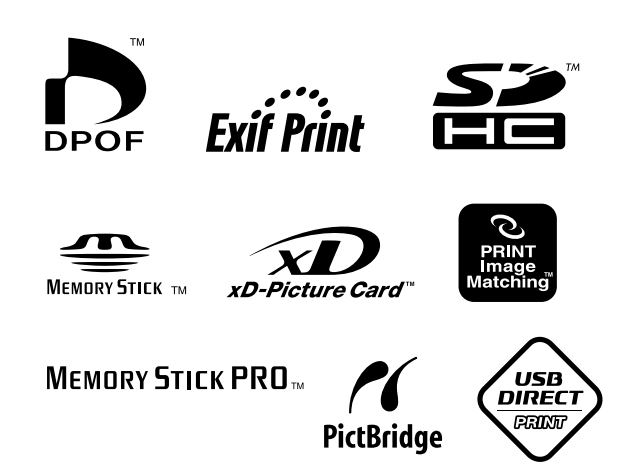

## Kasete sa mastilom

| Naziv štampača        | Black<br>(Crna) | Cyan<br>(Cijan) | Magenta<br>(Magenta) | Yellow<br>(Žuta) |
|-----------------------|-----------------|-----------------|----------------------|------------------|
| Serija Stylus CX9300F | T0731<br>T0731H | T0732           | T0733                | T0734            |
| Serija Stylus DX9400F | T0711<br>T0711H | T0712           | T0713                | T0714            |

Veličina dostupnih kaseta sa mastilom razlikuje se od mesta do mesta.